# GII-04. GEOGRAFINĖS INFORMACIJOS INFRASTRUKTŪROS TAIKYMAI 1 praktinis darbas: avarinių tarnybų optimizavimas

# Aprašymas ir uždaviniai

Šiame praktiniame darbe mėginsime nustatyti vietą naujai greitosios pagalbos stočiai Vilniaus mieste ir perplanuosime kelių kitų vietas. Siekdami nustatyti, kur labiausiai reikia naujų greitosios pagalbos stočių, ištirsime esamas vietas Vilniuje ir demografines seniūnijų charakteristikas. Naujų stočių vietos nustatymui naudosime indekso ir dvejetainį modeliavimą. Baigiamojoje praktinio darbo dalyje sujungsime informaciją apie tai, kur reikia stočių, bei duomenis apie tai, kuriose vietose stotys gali būti išdėstomos. Taip gausime naują Vilniaus miesto greitosios pagalbos stočių planą.

Šis praktinis darbas grindžiamas keliomis prielaidomis apie medicinos sistemos veikimo principus. Pati akivaizdžiausia iš jų – prielaida, kad sveikatos apsaugos sistema piliečių sveikatai atstatyti taiko Amerikos staigios intervencijos (*abrupt interventions*) ir pažangių medicinos paslaugų teikimo modelį. Tai – itin brangus sveikatos apsaugos sistemos valdymo būdas. Jis gali būti ne toks veiksmingas kaip piliečių skatinimas reguliariai tikrintis savo sveikatą. Nors šiame praktiniame darbe analizuojama medicinos sistema gali netikti Lietuvai, dėmesys, kad greitosios pagalbos ekipažas atvyktų greitai – tai vietos nustatymo ir transporto uždavinys, kurį galima pritaikyti įvairiose srityse. Taikant šiame praktiniame darbe naudojamą metodiką, galima planuoti policijos, kurjerių ar net picų išvežiojimo paslaugas teikiančių įmonių veiklą.

# <u>Atlikimo gairės</u>

Nesistenkite užduotį atlikti kuo greičiau, nes taip paprastai praleidžiami veiksmai ir (ar) daroma nereikalingų klaidų. Nors kai kurie šiame praktiniame darbe sukurti sluoksnių pavadinimai yra itin ilgi, venkite rinktis savus (trumpesnius) pavadinimus, nes ilgieji bus naudojami viso praktinio darbo metu. Pavadinimai pasirinkti todėl, kad jie apibūdina sluoksnio reikšmę, tad juos išlaikant bus išvengta painiavos.

Jei apgalvosite kiekvieną veiksmą ir suvokiate, kas vyksta, bus daug lengviau ištaisyti galimas klaidas. Jei vis dėlto padarytumėte klaidą, atidžiai atšaukite atliktus veiksmus atgaline tvarka, išanalizuokite savo darbo eigą ir ją raskite. Nuo pat pradžių pradėti tenka itin retai (nebent darbo eigoje pamirštumėte išsaugoti atliktus veiksmus). Tai ilgas praktinis darbas, tad rekomenduojama įrašyti *ArcMap* seansą užbaigus kiekvieną pagrindinę užduotį.

Bendruoju atveju funkcijos šiame praktiniame darbe aiškinamos tik vieną kartą – taip siekiama be reikalo neištempti jo apimties. Jei funkcija naudojama antrąkart, galbūt būtų pravartu peržvelgti jos pirmąjį pritaikymą.

### Atsiskaitymo reikalavimai

Tarp tolesnių nurodymų pateikti klausimai paskatins jus apmąstyti kiekvieną pratimo veiksmą. Užbaigę užduotį nukopijuokite klausimus į atskirą teksto dokumentą ir per *Blackboard* pateikite failą su atsakymais į kiekvieną klausimą (įskaitant ekrano nuotraukas).

#### **Pasiruošimas**

Šiame praktiniame darbe įkelsime ir modifikuosime daugybę Vilniaus ir ją supančios teritorijos sluoksnių. Jums reikalingus duomenis rasite *C:\DATA\GII04\_01* kataloge.

# 1 DALIS. GREITOSIOS PAGALBOS STOČIŲ VIETŲ MODELIAVIMAS

Šioje praktinio darbo dalyje nustatysime, kur visame Vilniuje geriausios vietos greitosios pagalbos stotims įkurti. Čia dar nesvarstome, ar reikia naujų stočių: tai aptarsime 2 dalyje. Šioje dalyje mums svarbios konkrečios teritorijos, į kurias turi važiuoti greitosios pagalbos ekipažas, apsprendžiant tai kelių prieiga, žemės panaudojimu ir jautrumu natūraliesiems pavojams.

Šią užduotį atliksime taikydami dvejetainį ir indekso modeliavimo metodus ir palyginsime šių dviejų metodų rezultatus. Kaip pamenate iš paskaitos, dvejetainiame modeliavime mes naudojame vektorinius duomenis ir jie yra susiję tik su nustatymu, ar sąlygos yra "priimtinos", ar "nepriimtinos". Sujungus šias sąlygas per sluoksnius, gaunamas galutinis rezultatas, nurodantis, sritis, kuriose priimtinos visos sąlygos. Kita vertus, atliekant indekso modeliavimą, priimtinumo lygiui įvairioms sąlygoms priskirti mes naudojame rastrus. Pavyzdžiui, viena iš modeliuojamų sąlygų gali būti atstumas iki kelio. Tarsime, kad 30 m atstumu nuo kelio toks kelias yra 100 proc. priimtinas, kai atstumas iki kelio siekia 30–100 m, toks kelias yra 50 proc. priimtinas, o kai atstumas iki kelio viršija 100 m, toks kelias yra 0 proc. priimtinas.

#### Dvejetainis modeliavimas

Paleiskite *ArcMap* (*Start/Programs/ArcGIS/ArcMap*) su nauju tuščiu žemėlapiu ir mygtuku *Add Data* (pridėti duomenis,  $\checkmark$ ) iš *C:\Data\GII04\_01\* įkelkite šiuos failus:

- LTDBK50000\_V/landu\_p
- study\_area
- vilniaus
- roads\_adr
- Ambulance\_Stations

Vektorinių operacijų ir perdangų seka sieksime sujungti šiuos sluoksnius į vieną rezultatą. Apibrėšime kiekvieno sluoksnio priimtinus ir nepriimtinus plotus. Perdengdami gaunamus sluoksnius, galėsime nustatyti, kurie plotai yra priimtini visiems sluoksniams – gausime žemėlapį su vietomis, kuriose būtų galima įkurti naują greitosios pagalbos stotį.

Atkreipkite dėmesį, kad *landu\_p* nedengia viso tiriamo ploto. Tai reikės pataisyti. Mes surasime tą *study\_area* dalį, kuri nepersidengia su *landu\_p*. Siekdami atliktį šį uždavinį, naudosimės komanda *Erase* (panaikinti), o po jos – komanda *Merge* (sujungti).

Iš *ArcToolbox* pasirinkite *Analysis Tools/Overlay/Erase* (analizės įrankiai / perdanga / panaikinti iš) ir pasinaudokite *study\_area* kaip įvesties elementus (*input features*), o *landu\_p* – trynimo elementus (*erase features*). Pavadinkite rezultatą *outside\_landu\_p* ir spustelėkite OK (gerai).

| interest and the second second |                                           |                |            |
|----------------------------------------------------------------------------------------------------|-------------------------------------------|----------------|------------|
|                                                                                                    | Input Features                            |                |            |
|                                                                                                    | C:\Data\GII04_01\study_area.shp           | <b>_</b>       | <b>2</b>   |
|                                                                                                    | Erase Features                            |                |            |
|                                                                                                    | C:\Data\GII04_01\LTDBK50000_V\landu_p.shp | •              | <b>F</b>   |
|                                                                                                    | Output Feature Class                      |                |            |
|                                                                                                    | C:\Data\GII04_01\study_area_Erase1.shp    |                | <b>E</b>   |
|                                                                                                    | XY Tolerance (optional)                   | 15             |            |
|                                                                                                    |                                           | Meters         |            |
|                                                                                                    |                                           |                |            |
|                                                                                                    |                                           |                |            |
|                                                                                                    |                                           |                |            |
|                                                                                                    |                                           |                |            |
|                                                                                                    |                                           |                | -          |
|                                                                                                    | OK Cancel E                               | nvironments Sh | ow Help >> |

Dešiniuoju pelės klavišu spustelėkite landu\_p ir atverkite atributų lentelę (Attribute Table). Pasirinkite Options/Select by Attributes... (pasirinktys / atrinkti pagal atributus) ir įveskite šią užklausą (pirmoji užklausos eilutė kursyvu pateikiama automatiškai):

*SELECT* \* *FROM landu\_p WHERE:* "CODE" = 1511110 OR "CODE" = 9050120 OR "CODE" = 1510120 OR "CODE" = 1511120

| Select by Attributes                                                                                                    | ? ×    |
|----------------------------------------------------------------------------------------------------|--------|
| Enter a WHERE clause to select records in the table window.                                                                                                    |        |
| Method : Create a new selection                                                                                                    | -      |
| "FID"<br>"AREA"<br>"PERIMETER"<br>"LANDU_"<br>"LANDU_ID"<br>"CODE"                                                                                                    |        |
| = $\langle \rangle$ Like 1335200<br>1410120<br>1410210<br>1410210<br>1510120<br>$\langle \langle = 0_{I}$ 151110<br>1511120<br>1511200<br>1512000<br>Is Get Unique Values Go To: | •      |
| "CODE" = 1511110 OR "CODE" = 9050120 OR "CODE" = 1510120<br>OR "CODE" = 1511120                                                                                                  | ) 🔺    |
| Clear Verify Help Load Saya<br>Apply Close                                                                                                    | ;<br>; |

Šia užklausa parinksime daugumą *landu\_p* sluoksnio poligonų. Būtent to ir tikimės. Dabar užverkite atributų langą ir dešiniuoju pelės mygtuku spustelėkite *landu\_p*. Pasirinkite *Data/Export Data...* (duomenys / eksportuoti duomenis) ir eksportuokite pasirinktus objektus į *C:\Data\GII04\_01\acceptable\_landuses.shp*.

| Export Dal           | ta                                                                                                    | <u>?</u> × |
|----------------------|----------------------------------------------------------------------------------------------------|------------|
| Export:              | Selected features                                                                                      | •          |
| Use the sa           | ame coordinate system as:                                                                              |            |
| Ithis lay            | ver's source data                                                                                      |            |
| ◯ the da             | ta frame                                                                                               |            |
| C the fea<br>(only a | ature dataset you export the data into<br>applies if you export to a feature dataset in a geodatabase) |            |
| Output sh            | apefile or feature class:                                                                              |            |
| C:\Data\             | GII04_01\acceptable_landuse.shp                                                                        | <b>2</b>   |
| ,                    |                                                                                                    |            |
|                      |                                                                                                    |            |
|                      |                                                                                                    |            |
|                      | OK Canc                                                                                                | el         |

Dabar mums reikės sujungti *outside\_landu\_p* su *acceptable\_landuses* ir sukurti failą, nurodantį plotus, kuriuose žemės panaudojimas mums žinomai yra priimtinas arba tuos, kuriuose jis yra nežinomas (nenorime išmesti šių plotų vien tik dėl to, kad mums trūksta duomenų). Pasirinkite *Data Management Tools/General/Merge* (duomenų valdymo įrankiai / bendrieji / sujungti) ir įtraukite *acceptable\_landuses* bei *outside\_landu\_p*, kad sukurtumėte failą pavadinimu *only\_acceptable\_landuses.shp*.

Dabar, sukūrę sluoksnį, nurodantį žemes, kuriose galima įkurti greitosios pagalbos stotis, atsižvelgiant tik į žemės panaudojimą, tęsime analizę ir pradėsime ieškoti natūraliųjų pavojų. Analizuosime skaitmeninį aukščių modelį (SAM) – nustatysime stačius šlaitus.

Ištirkime *Vilniaus SAM*. Stebima plati teritorija, einanti per modelio centrą: ją formuoja Neries upė, kurią supa kalnuotos vietovės. Tame pačiame taške tarp kalnuotų vietovių ir užliejamų lygumų yra pereinamoji zona, charakterizuojama ganėtinai stačiais šlaitais.

Išanalizuosime *Vilniaus SAM* ir rasime teritorijas, kurios nėra pernelyg stačios statyboms ir nėra nuošliaužų pavojaus. Savo nuožiūra nusprendėme, kad mažiau nei 10 proc. nuolydžio šlaitai yra priimtini. Tikrovėje ši vertė greičiausiai būtų lygi apie 30 proc., tačiau dėl to, kad Vilniuje yra tik keli statūs kalnai, parinkus tokią aukštą šlaito nuolydžio vertę būtų išskirta per mažai teritorijų.

Prieš pradedant šlaitų analizę, reikia užtikrinti, kad į *ArcGIS* būtų įkeltas *3D Analyst* plėtinys. Kairiuoju pelės mygtuku spustelėkite *Tools/Extensions* (įrankiai / plėtiniai) ir patikrinkite, ar plėtinių sąraše pažymėti šie punktai: *3D Analyst, Network Analyst*, ir *Spatial Analyst*.

| Extensions                                                                                                    | <u>?</u> × |
|----------------------------------------------------------------------------------------------------|------------|
| Select the extensions you want to use.                                                                                                    |            |
| Image: Second state of the second state of the second s |            |
| Description:                                                                                                    |            |
| 3D Analyst 9.2<br>Copyright ©1999-2006 ESRI Inc. All Rights Reserved                                                                                                    |            |
| Provides tools for surface modeling and 3D visualization.                                                                                                    |            |
| About Extensions Close                                                                                                    | se         |

Taip pat parinkite *View/Toolbars* (vaizdas / įrankių juosta) ir patikrinkite, ar matomos *3D Analyst*, *Network analyst* ir *Spatial Analyst* įrankių juostos.

| 🕄 lab_dev         | velopment.mxd - ArcMap - A                                  | rcInfo                                                 | _     |
|-------------------|-------------------------------------------------------------|--------------------------------------------------------|-------|
| Eile Edit         | View Insert Selection Tools                                 | <u>Window H</u> elp                                    |       |
|                   | Data View     Layout View     Zoom Data                     | <ul> <li>→ 1:143,636</li> <li>, 100% → 100%</li> </ul> | ľ     |
| <u>3</u> D Analys | Zoom La <u>v</u> out<br><u>B</u> ookmarks                   | → ▼ ※                                                  | 2 ž   |
|                   | Toolbars                                                    | Main Menu                                              |       |
|                   | <ul> <li>Status Bar</li> <li>Overflow Annotation</li> </ul> | Advanced Editing                                       | ace   |
|                   | II Scrolbars                                                | Animation                                              | ation |
|                   | Es Rulers<br>₩ Guides                                       | Annotation<br>ArcPad                                   |       |
|                   | 🗐 Grid                                                      | ArcScan                                                |       |
|                   | 😭 Data Frame Properties                                     | COGO                                                   |       |
|                   | only_acceptable_landuses                                    | Data Frame Tools                                       |       |

Dabar – laikas atlikti šlaitų nuolydžio analizę. ArcToolbox įrankinėje pasirinkite 3D Analyst Tools/Raster Surface/Slope (3D Analyst įrankiai / rastro paviršius / nuolydis), nustatykite Input raster (įvesties rastras) į Vilniaus, o output raster (išvesties rastras) – į Slopes (nuolydžiai). Kadangi dirbame su procentinėmis šlaitų nuolydžio vertėmis, pakeiskite nuostatą Output measurement (išvesties matmuo) į PERCENT\_RISE ir spustelėkite OK (gerai).

| nter Slope 🖉 🖉 🖉    |            |                     |                |
|---------------------|------------|---------------------|----------------|
|                     |            |                     | <u>_</u>       |
| Input raster        |            |                     |                |
| C:\Data\GII04_01\v  | ilniaus    |                     | ▼ 2            |
| 0.4.4.4.4.4.4.4     |            |                     | _              |
|                     | lanas      |                     |                |
| C:(Data(GII04_01)   | iopes      |                     |                |
| Output measurement  | (optional) |                     |                |
| PERCENT_RISE        |            |                     | •              |
| 7 factor (optional) |            |                     |                |
|                     |            |                     | 1              |
|                     |            |                     |                |
|                     |            |                     |                |
|                     |            |                     |                |
|                     |            |                     |                |
|                     |            |                     |                |
|                     |            |                     |                |
|                     |            |                     |                |
| J                   |            |                     |                |
|                     | OK         | Cancel Environments | . Show Help >> |
|                     |            |                     |                |

Sukursite spalvingą rodinį, kuriame stačiausi šlaitai bus vaizduojami rausva spalva, o nestatūs – žalia. Dabar reikės ištraukti tuos šlaitus, kurių statumas nesiekia 10 proc. ir paversti juos vektoriniu poligonų failu, kurį bus galima naudoti perdangoje.

Pasirinkite Spatial Analyst Tools/Reclass/Reclassify (Spatial Analyst įrankiai / klasės keitimas / perklasifikavimas). Nustatykite Input raster (įvesties rastras) į slopes (nuolydžiai), palikite Reclass field (perklasifikavimo laukas) Value (vertė) ir spustelėkite mygtuką Classify... (klasifikuoti): apibrėšime, kaip turi būti perklasifikuojamos šlaitų nuolydžio vertės. Norime, kad visos 10 proc. nesiekiančios vertės būtų pakeistos į 1, o visos kitos – į NoData (nėra duomenų). Kitu veiksmu konvertuojant šiuos duomenis į vektorinius, išvestyje nebus įtraukiamos NoData (nėra duomenų) vertės.

Nustatykite *Classification Method* (klasifikavimo metodas) į *Equal Interval* (lygus intervalas) ir nustatykite *Classes* (klasės) skaičių į 2. Histogramoje galima matyti, kad pirmasis padalijimas yra ties 15,15596, o antrasis – ties 30,31192. Pastaroji vertė yra didžiausia šio duomenų rinkinio gardelės vertė. Stulpelyje *Break Values* (lūžio vertės) galima suredaguoti vietas, kuriose pastebimi lūžiai. Spustelėkite vertės 15,15596 dešinėje ir pakeiskite ją į 10,0.

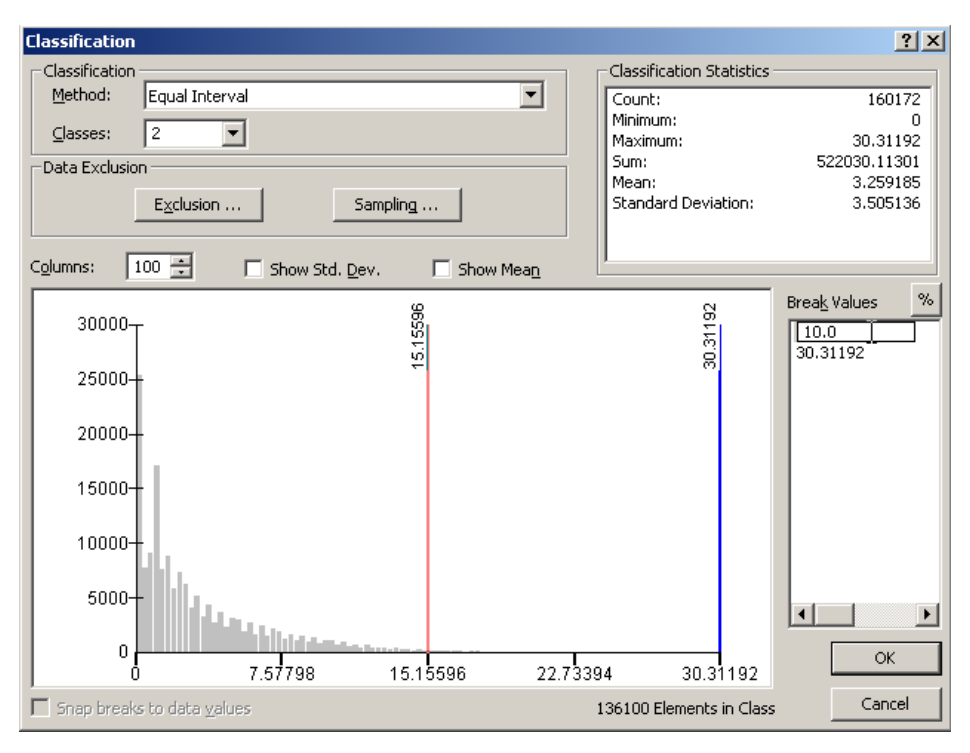

Spustelėkite OK (gerai) – grįšite į ankstesnį ekraną. Pamatysite, kad vertės nuo 0 iki 10 yra vienoje klasėje, o nuo 10 iki 30,31192 – kitoje. Nustatykite antrosios klasės vertę į *NoData* (nėra duomenų), išvesties rastrui suteikite pavadinimą *slopeok* ir spustelėkite OK (gerai).

| ➢ Reclassify                    |                    |                |                 |             |
|---------------------------------|--------------------|----------------|-----------------|-------------|
|                                 |                    |                |                 | <u> </u>    |
| Input raster                    |                    |                |                 |             |
| C:\Data\GII04_01\slopes         |                    |                | •               | <b>2</b>    |
|                                 |                    |                |                 |             |
| Reclass held                    |                    |                |                 |             |
|                                 |                    |                |                 |             |
| Reclassification                |                    |                |                 |             |
| Old values 1                    | lew values 📃 🔺     |                |                 |             |
| 0 - 10                          | 1                  | Classify       |                 |             |
| 10 - 30,31192                   | 2                  | Unique         |                 |             |
| NoData                          | NoData             |                |                 |             |
|                                 |                    | Add Entry      |                 |             |
|                                 |                    |                |                 |             |
|                                 |                    | Delete Entries |                 |             |
|                                 | <b>•</b>           |                |                 | -           |
| Load Save                       | Reverse New Values | Precision      |                 |             |
|                                 |                    |                |                 |             |
| Output raster                   |                    |                |                 |             |
| C:\Data\GII04_01\slopeok        |                    |                |                 |             |
| ,                               |                    |                |                 |             |
| Change missing values to NoData |                    |                |                 |             |
|                                 |                    |                |                 | •           |
|                                 | ПК                 | Cancel         | Environments St | now Help >> |
|                                 |                    |                |                 | ion noip // |

Gaunamas rastras bus paverstas vektoriniu poligono failu. Pasirinkite *Conversion Tools/From Raster/Raster to Polygon* (konvertavimo įrankiai / iš rastro / rastras į poligoną) sukurkite *Acceptable\_Slope.shp*.

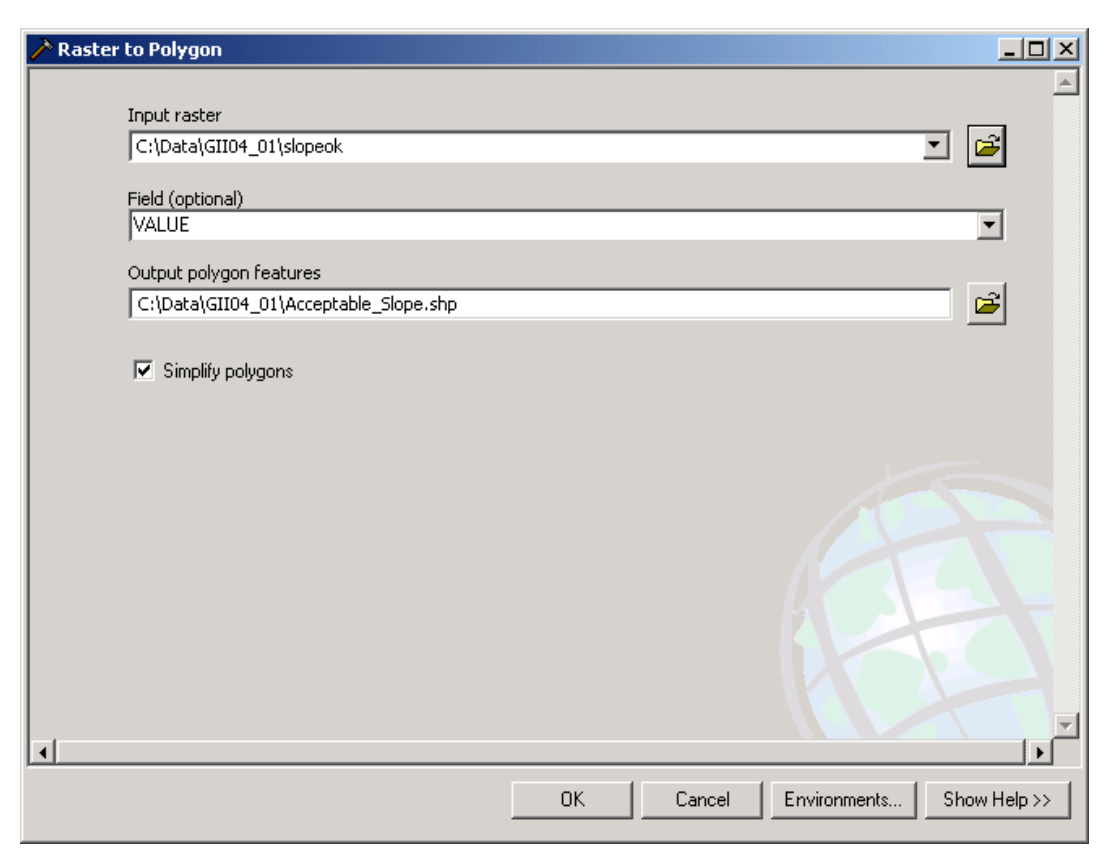

Paruošėme antrąją įvestį. *Acceptable\_landuses.shp* ir *Acceptable\_Slope* yra parengti galutinei perdangai. Dabar reikia sutvarkyti dar du sluoksnius. Kiekvieno iš jų pagrindu bus kuriami papildomi buferiai.

Pirmasis – tai paprastas *roads\_adr* sluoksnio buferis. Juo apibrėžiamos visos teritorijos, nutolusios nuo kelio ne daugiau kaip 30 metrų. Pavadinkime šį sluoksnį *acceptable\_road\_distance*. Patikrinkite, ar *Dissolve Type* (suliejimo tipas) nustatytas į ALL (visi). Spustelėkite OK (gerai) ir įvykdykite šią analizę (ją užbaigti gali trukti kelias minutes).

| ir Buffer |                                             |      |          |              | _O×          |
|-----------|---------------------------------------------|------|----------|--------------|--------------|
|           | Input Features                              |      |          |              | -            |
|           | C:\Data\GII04_01\roads_adr.shp              |      |          |              | - 🖻 📗        |
|           | Output Feature Class                        |      |          |              | _            |
|           | C:\Data\GII04_01\acceptable_roads_distance. | shp  |          |              | - 🗃          |
|           | Dictance [value or field]                   |      |          |              |              |
|           | <ul> <li>Linear unit</li> </ul>             |      |          |              |              |
|           |                                             |      | 30       | Meters       | <b>-</b>     |
|           | C Field                                     |      |          |              |              |
|           | J                                           |      |          |              | <u> </u>     |
|           | Side Type (optional)                        |      |          |              |              |
|           | FOLL                                        |      |          |              |              |
|           | End Type (optional)                         |      |          |              |              |
|           |                                             |      |          |              |              |
|           | Dissolve Type (optional)                    |      |          |              | <b>_</b>     |
|           | jezolus Field(s) (optional)                 |      |          |              | _            |
|           | FID                                         |      |          |              | <u> </u>     |
|           | GAT_GYV_ID                                  |      |          |              |              |
|           |                                             |      |          |              |              |
|           |                                             |      |          |              |              |
|           | GTV_ID                                      |      |          |              |              |
|           |                                             |      |          |              |              |
|           |                                             |      |          |              |              |
|           | <b>↓</b>                                    |      |          |              |              |
|           | OK                                          | Cano | el I     | Environments | Show Help >> |
|           |                                             |      | <u> </u> | enviormonto  |              |

Kitas veiksmas – esamų greitosios pagalbos stočių buferio kūrimas. Norime užtikrinti, kad greitosios pagalbos stotys nebūtų išdėstytos pernelyg arti viena kitos. To priežastis – natūraliųjų pavojų keliama rizika. Jei objektai bus išdėstyti per arti vienas kito, katastrofos atveju gali būti sunaikintos kelios stotys. Kai objektai paskirstyti plačiai, taip lengviau užtikrinti minimalią kelionės trukmę, nors tai – kitos praktinio darbo dalies dalykas.

Naudodamiesi įrankiu *Buffer* (buferis), nustatykite buferinę sluoksnio *Ambulance\_Stations* vertę į 1 km. Dar kartą nustatykite *Dissolve Type* (suliejimo tipas) į ALL (visi) ir sukurkite naują sluoksnį *ambulance\_stations\_disallowed*. Jį galima laikyti "neigiamu" sluoksniu, kuriame mes *nenorime* išdėstyti naujų greitosios pagalbos stočių. Kitu veiksmu jungdami sluoksnius, šį sluoksnį traktuosime šiek tiek skirtingai nei kitus.

Sukūrėme visus galutinei dvejetainei analizei reikiamus įvesties sluoksnius, kad galėtumėme nustatyti vietas, kuriose galima išdėstyti greitosios pagalbos stotis. Sluoksnius perdengsime trimis etapais. Pirmiausia perdengsime "teigiamus" sluoksnius (*only\_acceptable\_landuses*, *Acceptable\_Slope* ir *acceptable\_road\_distance*), tuomet iš rezultatų ištrinsime "neigiamą" sluoksnį (*ambulance\_stations\_disallowed*) ir gausime galutinį rezultatą, kur galima išdėstyti greitosios pagalbos stotis.

Pasirinkite *Analysis Tools/Overlay/Intersect* (analizės įrankiai / perdanga / sankirta) ir sujunkite tik *only\_acceptable\_landuses*, *Acceptable\_Slope* ir *acceptable\_road\_distance* bei suformuokite vieną rezultatą pavadinimu *positive* (teigiamas).

| ➢ Intersect                                                       |                  |        |              | <b>د ا ا ـ</b> |
|-------------------------------------------------------------------|------------------|--------|--------------|----------------|
| Input Features                                                    |                  |        |              |                |
|                                                                   |                  |        |              |                |
|                                                                   |                  |        |              |                |
| CAD ata CIIO 4, 01 having accounted                               |                  |        | Hanks        | — <b>•</b>     |
| C:\Data\GII04_01\orig_acceptate<br>C:\Data\GII04_01\acceptable_sl | ope_shp          |        |              | $\mathbf{x}$   |
| C:\Data\GII04_01\acceptable_ro                                    | ads_distance.shp |        |              |                |
|                                                                   |                  |        |              | <b>↑</b>       |
|                                                                   |                  |        |              |                |
|                                                                   |                  |        |              | ₽              |
|                                                                   |                  |        |              |                |
|                                                                   |                  |        |              | F              |
| <u></u>                                                           |                  |        |              | -              |
| Output Feature Class                                              |                  |        |              |                |
| C:\Data\GII04_01\positive shp                                     |                  |        |              | <b>1</b>       |
| This Abbailta dana (ambian all)                                   |                  |        |              |                |
|                                                                   |                  |        |              | <b>_</b>       |
| The                                                               |                  |        |              |                |
| XY Tolerance (optional)                                           |                  |        |              |                |
|                                                                   |                  |        | Meters       | <u> </u>       |
| Output Type (optional)                                            |                  |        |              |                |
| INPUT                                                             |                  |        |              | -              |
| 1                                                                 |                  |        |              |                |
|                                                                   |                  |        |              |                |
|                                                                   |                  |        |              |                |
|                                                                   |                  |        |              |                |
|                                                                   |                  |        |              |                |
|                                                                   |                  |        |              |                |
|                                                                   |                  |        |              |                |
|                                                                   |                  |        |              |                |
|                                                                   | OK 1             | Cancel | Environmento | Show Help >>   |
|                                                                   |                  | Cancer | Environments | Show help >>   |

Dabar iš "teigiamų" plotų galime pašalinti "neigiamus". Norėdami tai atlikti, dar kartą įvykdome komandą *Analysis Tools/Overlay/Erase* (analizės įrankiai / perdanga / panaikinimas) ir sukuriame išvesties sluoksnį pavadinimu *binary\_result*.

| irase |                                                    |              |             |
|-------|----------------------------------------------------|--------------|-------------|
|       | Input Featured                                     |              | <u>ے</u>    |
|       | C:\Data\GII04_01\positive.shp                      | •            | <b>a</b>    |
|       | ) - /                                              |              |             |
|       | Erase Features                                     |              |             |
|       | C:\Data\GII04_01\Ambulance_Stations_disallowed.shp | <u>•</u>     | <b>E</b>    |
|       | Output Feature Class                               |              |             |
|       | C:\Data\GII04_01\binary_result.shp                 |              | <b>2</b>    |
|       |                                                    |              |             |
|       | XY Tolerance (optional)                            | Matan        | _           |
|       | 1                                                  | Imerers      |             |
|       |                                                    |              |             |
|       |                                                    |              |             |
|       |                                                    |              |             |
|       |                                                    |              |             |
|       |                                                    |              |             |
|       |                                                    |              |             |
|       |                                                    |              |             |
|       |                                                    |              |             |
|       |                                                    |              |             |
|       |                                                    |              |             |
|       |                                                    |              |             |
|       |                                                    |              |             |
|       |                                                    |              |             |
|       |                                                    |              |             |
|       |                                                    |              |             |
|       |                                                    |              |             |
|       |                                                    |              | <b>T</b>    |
|       | OK Cancel                                          | Environments | now Help >> |

# 1 klausimas. Klavišų kombinacija *Alt-Prnt Scrn* įrašykite į įškarpinę *ArcGIS* lango vaizdą, rodantį *binary\_result* sluoksnį. Įkelkite šį vaizdą į praktinio darbo ataskaitą (3 balai).

#### Indekso modeliavimas

Kaip matote iš sluoksnio *binary\_result*, dvejetainio modeliavimo rezultatai paprasčiausiai nurodo, kur atitinkamos visos nurodytos sąlygos. Nėra skirtingų įvesties sluoksnių kompromiso galimybės – netgi jei to reikia realiame gyvenime. Tarkime, kad 32 m atstumu nuo kelio egzistuoja ideali vieta statyboms. Galbūt galima nutiesti papildomus 2 metrus kelio, tačiau tokia vieta į mūsų dvejetainį modelį neįtraukiama. Indekso modeliavimo metodas yra lankstesnis, nes jis leidžia modeliuoti ne tokias absoliučias vertes.

Atliksime indekso modeliavimą, naudodami tam tikrus įvesties sluoksnius, kaip tai darėme dvejetainio modeliavimo atveju. Mūsų pagrindiniu įrankiu taps *Spatial Analyst* rastro skaičiuotuvas: juo taikydami žemėlapių algebros principus sluoksnius jungsime į indekso modelį.

Prieš pradedant reikia teisingai nustatyti rastro aplinką. Dešiniuoju mygtuku spustelėkite aukščiausiai esančią antraštę *ArcToolbox* ir pasirinkite *Environments*... (aplinkos).

| 👯 lab_development.mxd - ArcMap - ArcInfo                                    |                                                                                        |
|-----------------------------------------------------------------------------|----------------------------------------------------------------------------------------|
| Eile Edit View Insert Selection Tools Window                                | Help                                                                                   |
| ] 🗅 😅 🖬 🎒 👗 🖻 🛍 🗙   🏎 🗠                                                     | + 1:143,806                                                                            |
| 🕰 🐼   🎞 🖾 🖽   🖨 🖨 100%                                                      |                                                                                        |
| 📙 <u>3</u> D Analyst 👻 🛛 Layer: 🐟 slopeok                                   | ▼ 꼚 ☆ ⊶ ≟ ≧ ≦                                                                          |
| :                                                                           |                                                                                        |
| □                                                                           | ArcToolbox<br>                                                                         |
|                                                                             | Add Toolbox                                                                            |
| 🗆 🗖 hidro_l                                                                 | Add Toolbox       Environments                                                         |
| ⊡ hidro_l<br>⊡ □ roads_adr                                                  | <u>A</u> dd Toolbox <u>Environments</u> <u>H</u> ide Locked Tools                      |
| <ul> <li>□ hidro_l</li> <li>□ roads_adr</li> <li>□ binary_result</li> </ul> | Add Toolbox     Environments     Hide Locked Tools     Save Settings                   |
| <ul> <li>□ hidro_!</li> <li>□ roads_adr</li> <li>□ binary_result</li> </ul> | Add Toolbox     Environments     Hide Locked Tools     Save Settings     Load Settings |

Skyrelyje *General Settings* (bendrosios nuostatos) nustatykite apimtį *Same as layer Vilniaus* (toks pat, kaip ir Vilniaus sluoksnio), o skyrelyje *Raster Analysis Settings* (rastro analizės nuostatos) nustatykite gardelės dydį į *Same as layer Vilniaus* (toks pat, kaip ir Vilniaus sluoksnio). *Mask* (kaukės) vertę nustatykite į *vilniaus*. Taip užtikrinsite, kad visi jūsų kuriami rastrai bus tinkamos apimties, skiriamosios gebos ir formos.

| 🍓 Enviro | nment Settings             | ×           |
|----------|----------------------------|-------------|
| * 6      | eneral Settings            | -           |
|          |                            |             |
|          |                            |             |
|          | · <u>-</u>                 |             |
|          | Scratch Workspace          |             |
|          |                            |             |
|          | Default Output Z Value     |             |
|          |                            |             |
|          | Output has Z Values        |             |
|          | Same As Input              |             |
|          | Output Coordinate System   |             |
|          | Same as Input              |             |
|          |                            |             |
|          |                            |             |
|          | Output has M Values        |             |
|          | Same As Input              |             |
|          | Extent                     |             |
|          | Same as layer vilniaus 🔽 🚅 |             |
|          | Top                        |             |
|          | 6078120.107000             |             |
|          | Lert Right 566166.961000   |             |
|          | Bottom                     |             |
|          | 6048670.107000             |             |
|          | Snap Raster                |             |
|          |                            |             |
|          | M Resolution               |             |
|          |                            |             |
|          | M Tolerance                | -           |
| •        |                            | <u>ان</u> . |
|          |                            |             |
|          | CarceiShow Help.           |             |

| Settings                           |    |            | ×         |
|------------------------------------|----|------------|-----------|
|                                    |    |            | Ĥ         |
| Cartography Settings               |    |            |           |
| Coverage Settings                  |    |            |           |
| ¥ Geodatabase Settings             |    |            |           |
| * Geostatistical Analysis Settings |    |            |           |
| Raster Analysis Settings           |    |            |           |
| Cell Size                          |    |            |           |
| Same as layer vilniaus             |    | · 🖻        |           |
|                                    | 50 |            |           |
|                                    |    |            |           |
| Mask                               |    |            |           |
| vilniaus                           |    | <b>•</b>   | <b>2</b>  |
| ¥ Raster Storage Settings          |    |            |           |
|                                    | ОК | Cancel Sho | w Help >> |

Kiekvieną sluoksnį normalizuosime nuo 0 (visiškai nepriimtinas) iki 100 (visiškai priimtinas). Pradėsime nuo *landu\_p*. Pirmiausia reikia pašalinti *landu\_p* objektų pasirinkimą: dešiniuoju mygtuku spustelėkite jį srityje *Table of Contents* (turinys) ir pasirinkite *Selection/Clear Selected Features* (pasirinkimas / išvalyti pasirinktus elementus). Iš *ArcToolbox* pasirinkite *Conversion Tools/To Raster/Polygon to Raster* (konversijos įrankiai / į rastrą / poligonas į rastrą). Įvesties elementais naudokite *landu\_p*, o gardelių vertėms nustatyti naudokite stulpelį CODE. Rezultatą pavadinkite taip *C:\Data\GII04\_01\landuse.img* (pastaba: jis yra ne LTDBK50000\_V aplanke) ir suteikite jam gardelės dydį 50 m.

| ➢ Polygon to Raster             |    |        |              |               |
|---------------------------------|----|--------|--------------|---------------|
| Input Features                  |    |        |              |               |
| landu_p                         |    |        |              | - 🖻           |
| Value field                     |    |        |              |               |
| CODE                            |    |        |              | -             |
| Output Raster Dataset           |    |        |              |               |
| C:\Data\GII04_01\landuse.img    |    |        |              | - 📬           |
|                                 |    |        |              |               |
| Cell assignment type (optional) |    |        |              | <b>_</b>      |
|                                 |    |        |              |               |
| Priority field (optional)       |    |        |              | <b>_</b>      |
|                                 |    |        |              |               |
| Celisize (optional)             |    |        |              |               |
| 1.00                            |    |        |              |               |
|                                 |    |        |              |               |
|                                 |    |        |              |               |
|                                 |    |        |              |               |
|                                 |    |        |              |               |
|                                 |    |        |              |               |
|                                 |    |        |              |               |
|                                 |    |        |              |               |
|                                 |    |        |              |               |
|                                 |    |        |              |               |
|                                 |    |        |              |               |
|                                 |    |        |              |               |
| ,                               | OK | Connel |              | Cham Hala and |
|                                 |    | Lancel | Environments | Show Help >>  |

Dabar, pavertus vektorinį sluoksnį į rastrinį pavidalą, reikia jį normalizuoti pagal atskirų žemės panaudojimo tipų priimtinumo procentinę vertę naujoms greitosios pagalbos stotims įkurti. Mes siekiame išvengti naujųjų stočių statybos pelkėse, jei galima – vengiame žemės ūkio paskirties žemių bei dykviečių ir, jei įmanoma, stengiamės išnaudoti esamas gyvenvietes. Kaip ir ankstesniame modelyje, nenorime iš analizės pašalinti žemes, apie kurių panaudojimą neturime duomenų, tad vertė *NoData* keičiama į 100 (atliekant tokio tipo analizę, tai – ganėtinai neprasta). Tai atspindima toliau pateikiamoje kodavimo schemoje:

| Aprašas                      | CODE lauko vertė | Nauja vertė |
|------------------------------|------------------|-------------|
| Miškai                       | 1510120          | 80          |
| Užstatytos teritorijos       | 9050120          | 100         |
| Vasaros kotedžai, vaismedžių | 1511120          | 60          |
| sodai                        |                  |             |
| Žemės ūkio paskirties žemės  | 1511110          | 60          |
| Visos kitos vertės           | 1410210, 1410120 | 0           |
| NoData (nėra duomenų)        |                  | 100         |

Pasirinkite *Spatial Analyst Tools/Reclass/Reclassify* (*Spatial Analyst* įrankiai / klasės keitimas / perklasifikavimas) ir pakeiskite CODE (kodo) vertes pagal naująsias pirmiau pateiktas vertes. Sukurkite išvesties failą pavadinimu *landusenorm*.

| Reclassify                  |                    |                  |              |
|-----------------------------|--------------------|------------------|--------------|
|                             |                    |                  | <u> </u>     |
| Input raster                |                    |                  |              |
| landuse                     |                    |                  | 💌 🚔          |
|                             |                    |                  |              |
| Reclass field               |                    |                  |              |
| Value                       |                    |                  | <b>•</b>     |
| Reclassification            |                    |                  |              |
| Old values                  |                    |                  |              |
| 1335200                     |                    | Classify         |              |
| 1410120                     | 0                  |                  |              |
| 1410210                     | 0                  | Unique           |              |
| 1510120                     | 80                 |                  |              |
| 1511110                     | 60                 | Add Entry        |              |
| 1511120                     | 60                 |                  |              |
| 1512000                     | 0                  | Delete Entries   |              |
| 9050120                     | 100 💆              |                  |              |
| Load Save                   | Reverse New Values | Precision        |              |
|                             |                    |                  |              |
|                             |                    |                  |              |
| Output raster               |                    |                  |              |
| C:\Data\GII04_01\landusenom | 1                  |                  |              |
|                             |                    |                  |              |
| Change missing values to No | oData              |                  |              |
|                             |                    |                  |              |
|                             |                    |                  |              |
|                             |                    |                  |              |
|                             |                    |                  |              |
|                             |                    |                  |              |
|                             |                    |                  |              |
|                             |                    |                  |              |
| 1                           |                    |                  |              |
|                             |                    |                  | <b>&gt;</b>  |
|                             | OK Can             | cel Environments | Show Help >> |

Dabar apsvarstysime, kaip indekso modeliavimo būdu yra modeliuojami šlaitų nuolydžiai. Paprasčiausiai įvertinsime visus plotus, kurių šlaito nuolydis viršija 10 proc. ir kuriuos dvejetainio modeliavimo metu priskyrėme nepriimtiniems. Tikrovėje didėjant nuolydžiui auga statybos sąnaudos, kol galiausiai pasiekiamas toks šlaitas, ant kurio pastato statyti neįmanoma. Šiam uždaviniui naudosime indekso modelį.

Jau esame sukūrę Vilniaus šlaitų žemėlapį. Dabar mums tereikia perklasifikuoti jį ir nustatyti priimtinumą naujai greitosios pagalbos stočiai. Norime, kad plokščios teritorijos būtų visiškai priimtinos (100 proc.). Šlaito nuolydžiui augant nuo 0 proc. iki 10 proc., priimtinumo lygis kris. Tam tikslui pasitelksime žemėlapių algebrą.

*Spatial Analyst* rastro skaičiuotuvu sukursime naują sluoksnį, nurodantį priimtinumo lygį. Iš *Spatial Analyst* įrankių juostos pasirinkite *Raster Calculator*... (rastro skaičiuotuvas) ir tiksliai įveskite toliau pateikiamą išraišką. Atkreipkite dėmesį į skliaustelių tipus.

slopenorm = con(([slopes] > 10), 0, 100 - ([slopes] \* 10))

Šio teiginio esmė – funkcija *con(). Con* reiškia sąlyginį (*conditional*). Ši funkcija naudojama apdoroti komandas atsižvelgiant į tai, ar jos tenkina konkrečią sąlygą. Jei gerai pažįstate kompiuterių programavimo IF-THEN teiginius, nesunku bus suprasti, kaip veikia *con*, nes tai yra tas pats.

Funkcijos *con()* sintaksė atrodo taip:

con(sąlyga, vykdytina operacija jei tiesa, vykdytina operacija jei netiesa)

| 🇱 Raster Calculator                                                                                                    |   |   |   |   |   |            | <u>?</u> × |
|----------------------------------------------------------------------------------------------------|---|---|---|---|---|------------|------------|
| Layers:                                                                                                    |   |   |   |   |   |            |            |
| landuse<br>landusenorm                                                                                                    | × | 7 | 8 | 9 | = | $\diamond$ | And        |
| slopeok<br>slopes<br>vilniaus                                                                                                    | / | 4 | 5 | 6 | > | >=         | Or         |
| This is a second second s | • | 1 | 2 | 3 | < | <=         | Xor        |
|                                                                                                    | + |   | 0 |   | ( | )          | Not        |
| slopenorm = con(([slopes] > 10), 0, 100 - ([slopes] * 10))                                                                                                    |   |   |   |   |   |            | 4          |
|                                                                                                    |   |   |   |   |   |            | T          |
| About Building Expressions Evaluate Cancel >>                                                                                                    |   |   |   |   |   | >>         |            |

Pirmiausia tikriname, ar nuolydžiai yra didesni už 10 proc. Jei tai – tiesa, tuomet priskiriame priimtinumo lygį "0" – tai reiškia, kad šlaitai yra pernelyg statūs. Jei šlaito nuolydis nesiekia 10 proc., priskiriame priimtinumo lygį nuo 0 iki 100 (atsižvelgiant į šlaito statumą). Kuo statesnis šlaitas, tuo jis mažiau priimtinas.

Dabar reikia išanalizuoti kelius. Anksčiau visas nuo kelio daugiau kaip per 30 m nutolusias teritorijas suklasifikavome kaip nepriimtinas, tačiau kartu aptarėme, kad tai – dirbtinė riba. Tikrovėje, didėjant atstumui iki kelio, priimtinumas mažėja, tačiau iš tikrųjų greičiausiai yra priimtinas bet koks atstumas iki kelio, neviršijantis 150 m.

Šiam analizės tipui puikiai tinka *Spatial Analyst* Euklido atstumo (*Euclidean Distance*) funkcija. Pasirinkite *Spatial Analyst Tools/Distance/Euclidean Distance* (*Spatial Analyst* įrankiai / atstumas / Euklido atstumas) ir sukurkite naują rastrą pavadinimu *dist\_road*, kurio gardelės dydis siektų 50 m. Šis rastras būtų grindžiamas keliais iš *roads\_adr*.

| Euclidean Distance                  |              |
|-------------------------------------|--------------|
|                                     | <u>^</u>     |
| Input raster or feature source data | 1            |
| roads_adr                           | 1 🖻 🔰        |
| Output distance raster              |              |
| C:\Data\GII04_01\dist_road          | 1 🖻          |
|                                     |              |
| Maximum distance (optional)         |              |
|                                     |              |
| Output cell size (optional)         | 1            |
| 50                                  |              |
| Output direction raster (optional)  |              |
|                                     | i 🖻          |
|                                     |              |
|                                     |              |
|                                     |              |
|                                     |              |
|                                     |              |
|                                     |              |
|                                     |              |
|                                     |              |
|                                     |              |
|                                     |              |
|                                     |              |
|                                     |              |
|                                     |              |
|                                     |              |
|                                     |              |
| OK Cancel Environments              | Show Help >> |
|                                     |              |

Dabar, naudojantis rastro skaičiuotuvu, reikia konvertuoti atstumo vertes į priimtinumo procentinę išraišką. Pagal toliau pateikiamą formulę sukurkite *roadnorm*:

roadnorm = (150 - [dist road]) / 1.5

Galiausiai reikia atlikti atstumui iki kelių analogišką esamų greitosios pagalbos stočių analizę. Šiam tikslui taip pat naudojame Euklido atstumo įrankį iš *Spatial Analyst* įrankių rinkinio: išvesties atstumo rastrą nustatome į *station\_dist*, išvesties gardelės dydį prilyginame 50. Tačiau šiuo atveju paliekame tuščią maksimalaus atstumo lauką.

Rastro skaičiuotuve norime nustatyti, kad esamų greitosios pagalbos stočių vietose priimtinumas siektų 0 proc. ir, augant atstumui nuo stoties, lėtai didėtų. 1 km atstumu norime, kad priimtinumas pasiektų 50 proc., o 2 km ir didesniu atstumu nuo greitosios pagalbos stočių priimtinumas turi pasiekti 100 proc. ir likti šiame lygyje. Vėlgi – funkcija *con()* mums padeda nustatyti normalizuotą greitosios pagalbos stočių matricą.

```
stationnorm = con(([station_dist] > 2000), 100, ([station_dist] /
2000) * 100)
```

Taigi, dabar turime keturis įvesties sluoksnius, kuriuose greitosios pagalbos stoties tinkamumas įvertintas nuo 0 iki 100 proc. Mums paprasčiausiai reikia sujungti juos ir rasti bendrą rodiklį. Čia vėl pasitelksime rastro skaičiuotuvą. Kadangi kiekvienas sluoksnis turi vertes nuo 0 iki 100, mums reikia jas sudėti ir padalyti iš 4. Taip gausime galutinį sluoksnį *index\_result*.

```
index_result = ([landusenorm] + [slopenorm] + [roadnorm] +
[stationnorm]) / 4
```

- 2 klausimas. Pakeiskite *index\_result* spalvų paletę į *Spectrum-Full Bright* (spektras visiškai šviesus) (nuo raudonos iki mėlynos) ir invertuokite (*invert*) jį, kad geriausiai tinkantys plotai būtų vaizduojami raudona spalva. Klavišų kombinacija *Alt-Prnt Scrn* įrašykite į išrankinę *ArcGIS* lango vaizdą, rodantį *index\_result* sluoksnį. Įkelkite šį vaizdą į praktinio darbo ataskaitą (3 balai).
- 3 klausimas. Kaip jūs vertinate aukšto priimtinumo procentines vakarinių ir šiaurinių Vilniaus dalių vertes? Ar turėtume aklai pasikliauti pateiktomis vertėmis? (2 balai)
- 4 klausimas. Kokius papildomus duomenis įtrauktumėte arba pakeitimus padarytumėte, jei iš tikrųjų ketintumėte nustatyti greitosios pagalbos stočių vietas? (2 balai)
- 5 klausimas. Palyginkite *binary\_result* ir *index\_result*. Kuo šie rezultatai panašūs ir kuo skirtingi? (2 balai)
- 6 klausimas. Akivaizdu, kad indekso modelis detaliau apibrėžia plotus nei dvejetainis modelis. Tačiau kokiais atvejais dvejetainis modeliavimas labiau priimtinas už indekso? (1 balas)

# 2 DALIS: NUSTATYMAS, KUR LABIAUSIAI REIKIA GREITOSIOS MEDICINOS PAGALBOS

2 dalyje ištirsime du skirtingus būdus, skirtus nustatyti, kur Vilniuje greitosios medicinos pagalbos reikia labiausiai. Pradėsime nuo palyginti paprasto metodo ir tada pereisime prie daugiau pastangų reikalaujančio aptarnavimo zonų (*Service Areas*) skaičiavimo.

### Statistinis kartografavimas

Faile *Vilniaus\_sen* pateikiami statistiniai įvairių Vilniaus seniūnijų duomenys. Čia rasite informaciją apie 21 seniūniją. Didesnį dėmesį skirsime dviem šio failo stulpeliams: *gyventoju\_*, t. y. seniūnijos gyventojų skaičius, ir *A\_pensijin*, t. y. pensininkų skaičius.

Į ArcMap įkelkite sluoksnį Ambulance\_Stations bei 2 failo Vilniaus\_sen kopijas. Viena kopija simbolizuos gyventojus, kita – pensininkų procentinę dalį. Turinyje (Table of Contents) dešiniuoju pelės klavišu spustelėkite pirmąją Vilniaus\_sen kopiją ir pasirinkite Properties... (savybės). Pasirinkite skyrelį Symbology (simbolika), o kairėje esančiame lange Show: (rodyti) pasirinkite Quantities/Graduated colours (kiekis / graduotos spalvos). Lauke Fields (laukai) kaip Value (vertę) pasirinkite gyventoju\_ ir palikite vertę Normalization (normalizaciją) none (jokia). Pakeiskite spalvų paletę kita, kad kiekviena verčių klasė skirtųsi nuo gretimų (čia gerai tinka spektras nuo mėlynos iki raudonos). Klasifikacijos metodu paliksime Natural Breaks (Jenks) (natūralieji lūžiai), o klasių skaičiui priskirsime 5. Pasirinkite OK (gerai) ir peržvelkite klasifikacijos rezultatus.

| Layer Properties                      |                                                | <u>? ×</u>                                 |
|---------------------------------------|------------------------------------------------|--------------------------------------------|
| General Source Select                 | tion Display Symbology Fields Definition       | Query Labels Joins & Relates ]             |
| Snow:                                 | Draw quantities using color to show va         | alues. Import                              |
| Categories                            | - Fields                                       | Classification                             |
| Quantities                            |                                                | <ul> <li>Natural Breaks (Jenks)</li> </ul> |
| Graduated colors<br>Graduated symbols | Normalization: none                            | Classes: 5 💌 Classify                      |
| Proportional symbols                  | Color <u>R</u> amp:                            | Ī                                          |
| Charts                                | Symbol Range                                   | Label                                      |
| Multiple Attributes                   | 8909 - 13054                                   | 8909 - 13054                               |
|                                       | 13055 - 21022                                  | 13055 - 21022                              |
|                                       | 21023 - 27892                                  | 21023 - 27892                              |
|                                       | 27893 - 33457                                  | 27893 - 33457                              |
| 44780                                 | 33458 - 47410                                  | 33458 - 47410                              |
|                                       | Sho <u>w</u> class ranges using feature values | Advance <u>d</u> 🗸                         |
|                                       |                                                |                                            |
|                                       |                                                | OK Cancel Apply                            |

# 7 klausimas. Kurioje iš keturių seniūnijų, priklausančių daugiausia gyventojų turinčiai klasei, nėra greitosios pagalbos stoties? (2 balai)

Pažvelkime į Vilniaus miesto pensininkų skaičių. Tam naudosime antrąją failo *Vilniaus\_sen* kopiją. Stulpelyje *A\_pensijin* pateikiami absoliutieji skaičiai: siekiant paversti juos procentinėmis vertėmis nuo visų gyventojų skaičiaus, reikia lauke *Normalization* (normalizacija) nurodyti gyventoju\_. Naudojama *Natural Breaks (Jenks)* (natūralių lūžių) klasifikacijos schema, susidedanti iš 5 klasių.

# 8 klausimas. Kurios iš seniūnijų, turinčių didžiausias pensininkų skaičiaus dalis, neturi greitosios pagalbos stoties? (2 balai)

Dabar išanalizuokime, kur greitosios pagalbos stotys įkurtos arti viena kitos. Grįžkime prie gyventojų pasiskirstymo žemėlapio. Yra trys seniūnijos, kuriose veikia daugiau nei viena greitosios pagalbos stotis ir nė viena iš tokių seniūnijų nepriklauso daugiausia gyventojų turinčiai klasei.

### 9 klausimas. Kuriose seniūnijose veikia daugiau nei viena greitosios pagalbos stotis? (1 balas)

Paprasčiausiai išanalizavę žemėlapio atspalvius, nustatėme, kad kai kuriose Vilniaus seniūnijose egzistuoja naujos greitosios pagalbos stoties poreikis. Padarėme prielaidą, kad pensininkams medicinos pagalbos reikia labiau nei vidutiniam piliečiui ir kad teritorijose, kuriose gyvena daugiau žmonių, turi veikti daugiau greitosios pagalbos stočių. Tokio tipo analizė yra ganėtinai paprasta, nes, pavyzdžiui, nenagrinėjame gyventojų tankumo, pasiskirstymo seniūnijose ar nelaimingų atsitikimų duomenų. Tačiau ji padeda susikurti vaizdą apie tai, kur būtų naudinga nauja greitosios pagalbos stotis.

Toliau analizė tampa sudėtingesne. Ketiname sukurti Vilniaus kelių tinklą, kad galėtume modeliuoti esamų greitosios pagalbos stočių aptarnavimo zonas ir panaudoti šiuos duomenis atskleisti zonas, kurių esamos stotys neaptarnauja. Tuomet perplanuosime Vilniaus greitosios pagalbos stočių sistemą.

#### Tinklo kūrimas

Prieš pradedant vykdyti paskutines dvi mūsų užduotis, reikia sukurti tinklą, kuris leistų modeliuoti keliones iš vienos Vilniaus vietos į kitą. Tai bus šių užduočių pagrindas, jį taip pat naudosime ir kitame praktiniame darbe.

Naujo tinklo duomenų rinkiniui (*Network Dataset*) sukurti naudojama programa ArcCatalog. Paleiskite ArcCatalog (Start/Programs/ArcGIS/ArcCatalog (pradėti / programos / ArcGIS / ArcCatalog)), suaktyvinkite plėtinį Network Analyst (jei to dar nepadarėte) ir suraskite katalogą C:\Data\GII04-01, kuriame yra shape tipo failas roads\_adr\_unclipped. Šį failą naudosime Vilniaus tinklo duomenų rinkiniui sukurti. Dešiniuoju pelės klavišu spustelėkite roads\_adr\_unclipped ir pasirinkite New Network Dataset (naujas tinklo duomenų rinkinys).

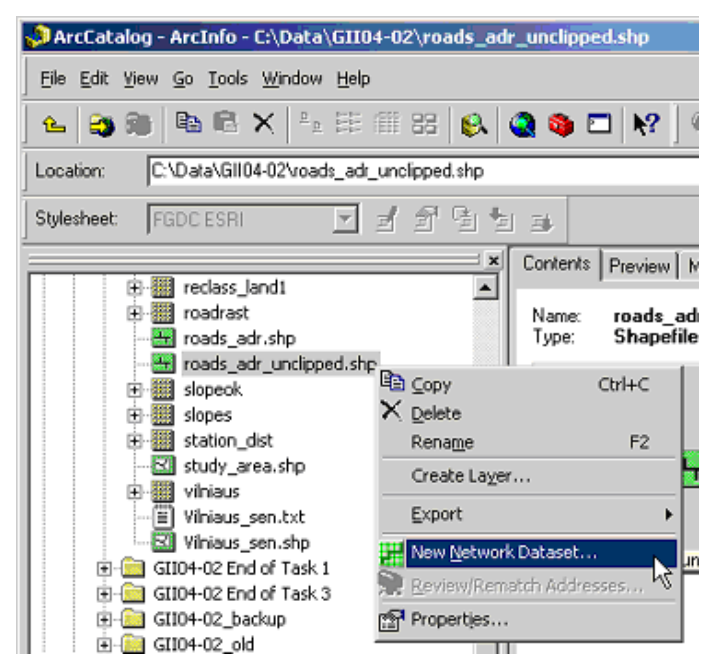

Bus paleistas *New Network Dataset Wizard* (naujo tinklo duomenų rinkinio vediklis), kuris pirmiausia jūsų paklaus naujojo tinklo duomenų rinkinio pavadinimo. Numatytasis pavadinimas *roads\_adr\_unclipped\_ND* tinka, tad spustelėkite *Next* > (toliau) ir pereikite prie vediklio kito ekrano.

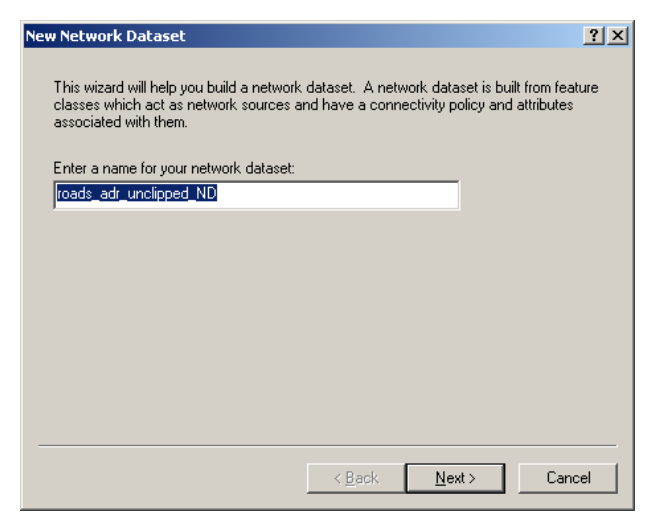

Tinka ir numatytosios jungiamumo nuostatos (*connect only the ends of roads at intersections* (jungti tik kelių galuose, sankryžose)), tad praleiskite šį ekraną (*Next* > (toliau)).

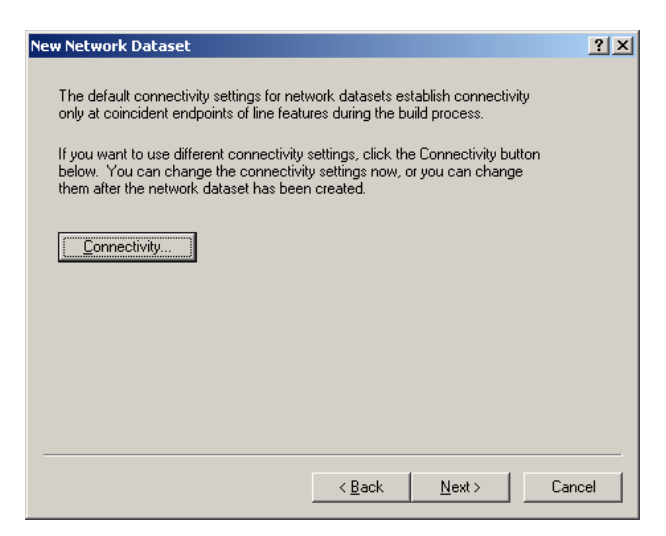

Jei turėtume aukščių duomenis, kuriuose būtų informacija apie viadukus, tuomet galėtume pakeisti jungiamumo modelį ir įtraukti informaciją apie tai, kurie keliai nutiesti virš kitų ir kurie – po kitais. Tačiau kadangi šios informacijos neturime, darysime prielaidą, kad keliai susikerta viename lygyje. Dėl šios prielaidos kai kurie posūkiai, kurie tikrovėje būtų neįmanomi, būs leistini, (pvz., tikrovėje automobiliai negali nuvažiuoti nuo viaduko ant po juo esančio kelio). Spustelėkite *Next* > (toliau) ir tęskite.

| New Netw            | work Dataset                                |                    |               | ? ×    |
|---------------------|---------------------------------------------|--------------------|---------------|--------|
| Do yo<br>© N<br>© Y | u want to modify the connectiv<br>lo<br>'es | ity with elevation | n field data? |        |
|                     | Source                                      | End                | Field         |        |
|                     | roads_adr_unclipped<br>roads_adr_unclipped  | From End<br>To End |               |        |
|                     | Click in the Field column to set            | elevation fields.  |               |        |
|                     |                                             | < Back             | Next >        | Cancel |

Mūsų užklausia, ar šiame tinkle norime modeliuoti posūkius. Kadangi tai – kelių tinklas, posūkius modeliuoti norime. *Global Turns Turn Source* sukuria vienodas sankryžas, kuriose mažiausiai laiko sugaištama važiuojant tiesiai per sankryžą, šiek tiek daugiau – sukant į dešinę, ilgai – sukant į kairę ir dar ilgiau – apsisukant. Spustelėkite *Next* > (toliau) ir priimkite numatytąsias posūkių nuostatas bei tęskite toliau.

| New Network Dataset                         | <u>? ×</u> |
|---------------------------------------------|------------|
| Do you want to model turns in this network? |            |
| O No                                        |            |
| • Yes                                       |            |
| Turn Sources:                               |            |
| ✓ <global turns=""></global>                |            |
| <u>All Next</u> C                           | ancel      |

Toliau modeliuosime kiekviename kelio segmente sugaištamą laiką (impedansą). Pagal numatytąją nuostatą vienintelis nustatytas impedansas yra grindžiamas kelio ilgiu. Daroma prielaida, kad greičio apribojimas nekinta.

| Nev | v Ne | two  | ork Dataset           |                |                |                | ? ×                 |
|-----|------|------|-----------------------|----------------|----------------|----------------|---------------------|
|     | Spe  | cify | the attributes for th | ne network dat | aset:          |                | Add                 |
|     | !    | 0    | Name                  | Usage          | Units          | Data Type      |                     |
|     | Г    | 0    | meters                | Cost           | Meters         | Double         | <u>R</u> emove      |
|     |      |      |                       |                |                |                | Re <u>m</u> ove All |
|     |      |      |                       |                |                |                | R <u>e</u> name     |
|     |      |      |                       |                |                |                | D <u>u</u> plicate  |
|     |      |      |                       |                |                |                | Range <u>s</u>      |
|     |      |      |                       |                |                |                | Parameters          |
|     |      |      |                       |                |                |                | E <u>v</u> aluators |
| _   |      |      |                       |                |                |                |                     |
|     |      |      |                       |                | < <u>B</u> ack | <u>N</u> ext > | Cancel              |

Galima patobulinti kelionės laiko modelį, apskaičiuojant faktinį laiką, kuris sugaištamas kiekviename kelio segmente, remiantis greičio apribojimu ir kelio ilgiu. Tai jau buvo apskaičiuota, padalijus kelio segmento ilgį (kilometrais) iš tikėtino greičio apribojimo (km/h). Rezultatas paverstas minutėmis bei įtrauktas į failo *roads\_adr\_clipped* stulpelį *segtime*.

Norint įtraukti šią informaciją, reikia kitame ekrane spustelėti *Add*... (pridėti). Pagal stulpelį *segtime* sukursime naują tinklo duomenų rinkinio atributą. Pavadinsime šį naują atributą *minutes* ir pažymėsime lango apačioje esantį laukelį *Use by Default* (naudoti pagal nutylėjimą) be spustelėsime OK (gerai).

| Add New Attribu     | ıte            |   | <u>? ×</u> |
|---------------------|----------------|---|------------|
| <u>N</u> ame:       | minutes        |   | ОК         |
| Usage <u>T</u> ype: | Cost           | • | Cancel     |
| <u>U</u> nits:      | Minutes        | • |            |
| <u>D</u> ata Type:  | Double         | • |            |
|                     | Use by Default |   |            |

Dabar į atributų sąrašą bus įtrauktos ir minutės. Šalia jų turi būti pateiktas perspėjimo simbolis ir mėlyna raidė "D": tai reiškia, kad šis atributas yra numatytasis tinklo duomenų rinkinio atributas.

| w Ne | two   | ork Dataset        |                  |                |                | ?                   |
|------|-------|--------------------|------------------|----------------|----------------|---------------------|
| Spe  | ecify | the attributes for | r the network da | ataset:        |                | Add                 |
| 1    | 0     | Name               | Usage            | Units          | Data Type      |                     |
|      |       | Meters             | Cost             | Meters         | Double         | <u>R</u> emove      |
|      | 0     | minutes            | Cost             | Minutes        | Double         | Re <u>m</u> ove All |
|      |       |                    |                  |                |                | R <u>e</u> name     |
|      |       |                    |                  |                |                | D <u>u</u> plicate  |
|      |       |                    |                  |                |                | Range <u>s</u>      |
|      |       |                    |                  |                |                | Parameters          |
|      |       |                    |                  |                |                | E <u>v</u> aluators |
|      |       |                    |                  |                |                |                     |
|      |       |                    |                  | < <u>B</u> ack | <u>N</u> ext > | Cancel              |

Dabar galime ištaisyti perspėjimo simbolį, nurodydami, kad kelionės trukmė gaunama iš *roads\_adr* atributų lentelės lauko ir nurodyti to stulpelio pavadinimą. Naujojo tinklo duomenų rinkinio lange spustelėkite mygtuką *Evaluators*... (vertinimo priemonės).

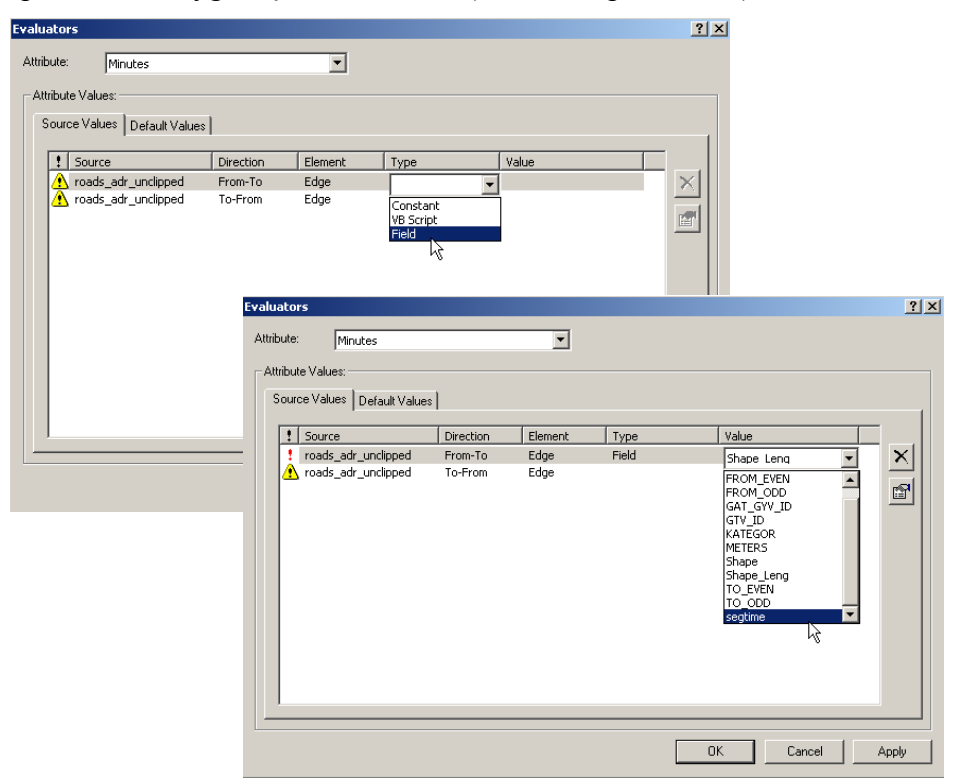

Nustatykite *roads\_adr* atributo tipą ir vertę (*To-From* (nuo–iki) kryptimi), išspręskite visų klaidų bei perspėjimų problemas ir galiausiai spustelėkite OK (gerai) ir tęskite toliau.

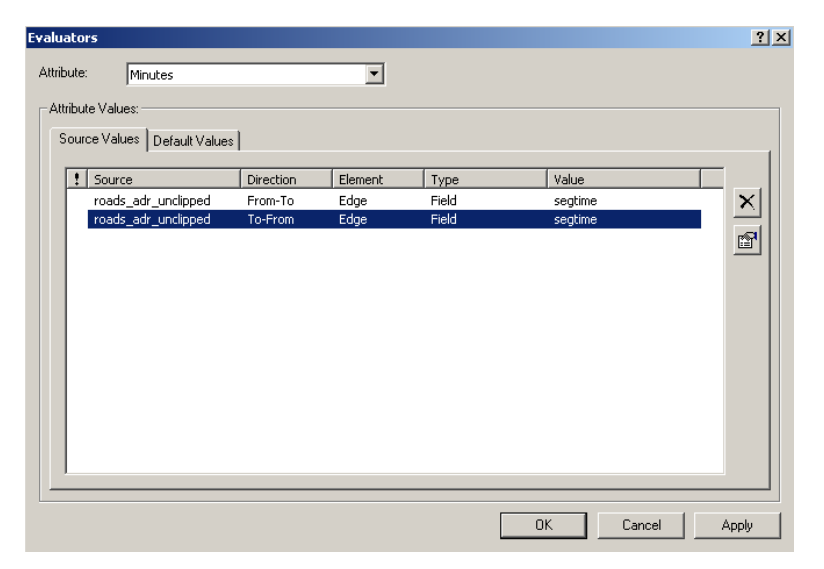

Grįžkite į ankstesnį langą ir spustelėkite *Next* > (toliau). Kai jums pasiūlys nurodyti važiavimo kryptį, pasirinkite *No* (ne) ir spustelėkite *Next* > (toliau). Galiausiai santraukos (*Summary*) ekrane spustelėkite *Finish* (baigti) ir užbaikite *roads\_adr\_unclipped\_ND* nusakymų procedūrą.

| w Network Dataset                                                                  | ?      |
|------------------------------------------------------------------------------------|--------|
| Summary:                                                                           |        |
| Name: roads_adr_unclipped_ND<br>Type: Shapefile-Based Network Dataset              | -      |
| Sources:<br>Edge Sources:<br>roads_adr_unclipped                                   |        |
| Connectivity:<br>Group 1:<br>Edge Connectivity:<br>roads_adr_unclipped (End Point) |        |
| Turns:<br><global turns=""></global>                                               |        |
| Attributes:<br>Meters:                                                             | •      |
| Attributes:<br>Meters:                                                             |        |
| < <u>B</u> ack []                                                                  | Cancel |

Toliau jūsų paklaus, ar norite sukurti naują tinklo duomenų rinkinį. Pasirinkite Yes (taip).

| New Network Dataset                | ×                                       |
|------------------------------------|-----------------------------------------|
| The new network dataset has been c | reated. Would you like to build it now? |
| ( <u>Y</u> es                      | No                                      |

Pagal *roads\_adr\_unclipped* sukūrėte tinklo duomenų rinkinį. *ArcGIS* jūsų pateiktą informaciją naudoja sukurti papildomą topologinių ryšių rinkinį ir apibrėžti, kaip transporto priemonės juda šiuo kelių tinklu. Dabar mes išnaudosime šį kelių tinklą ir pagal kelionės trukmę nustatysime greitosios pagalbos stočių aptarnavimo zonas.

Baigėme darbą su *ArcCatalog*. Uždarykite *ArcCatalog* langą. Likusią praktinio darbo dalį dirbsime su *ArcMap*.

### 10 klausimas. Kodėl vietoj roads\_adr naudojome roads\_adr\_unclipped? (1 balas)

### Aptarnavimo zonos

Dabar, taikydami kitą metodą, esame pasirengę nustatyti, kurioms teritorijoms yra reikalingos greitosios pagalbos stotys. Naudosime ką tik sukurtą tinklo duomenų rinkinį ir aptarnavimo zoną nustatysime pagal nurodytą kelionės iš kiekvienos stoties trukmę.

Įkelkite *roads\_adr\_unclipped\_ND* į *ArcMap*. Jums įkėlus, *ArcMap* paklaus, ar norite į žemėlapį įtraukti visas *roads\_adr\_unclipped\_ND* sudarančias elementų klases. Pasirinkite *No* (ne) (jei spustelėsite *Yes* (taip), bus automatiškai įkeltos visos 10698 *roads\_adr\_unclipped\_ND* sankryžos ir jūsų ekranas bus užgriozdintas).

Dabar Network Analyst įrankių juostoje pasirinkite New Service Area (nauja aptarnavimo zona). Į jūsų turinį (Table of Contents) bus įtraukta nauja aptarnavimo zona.

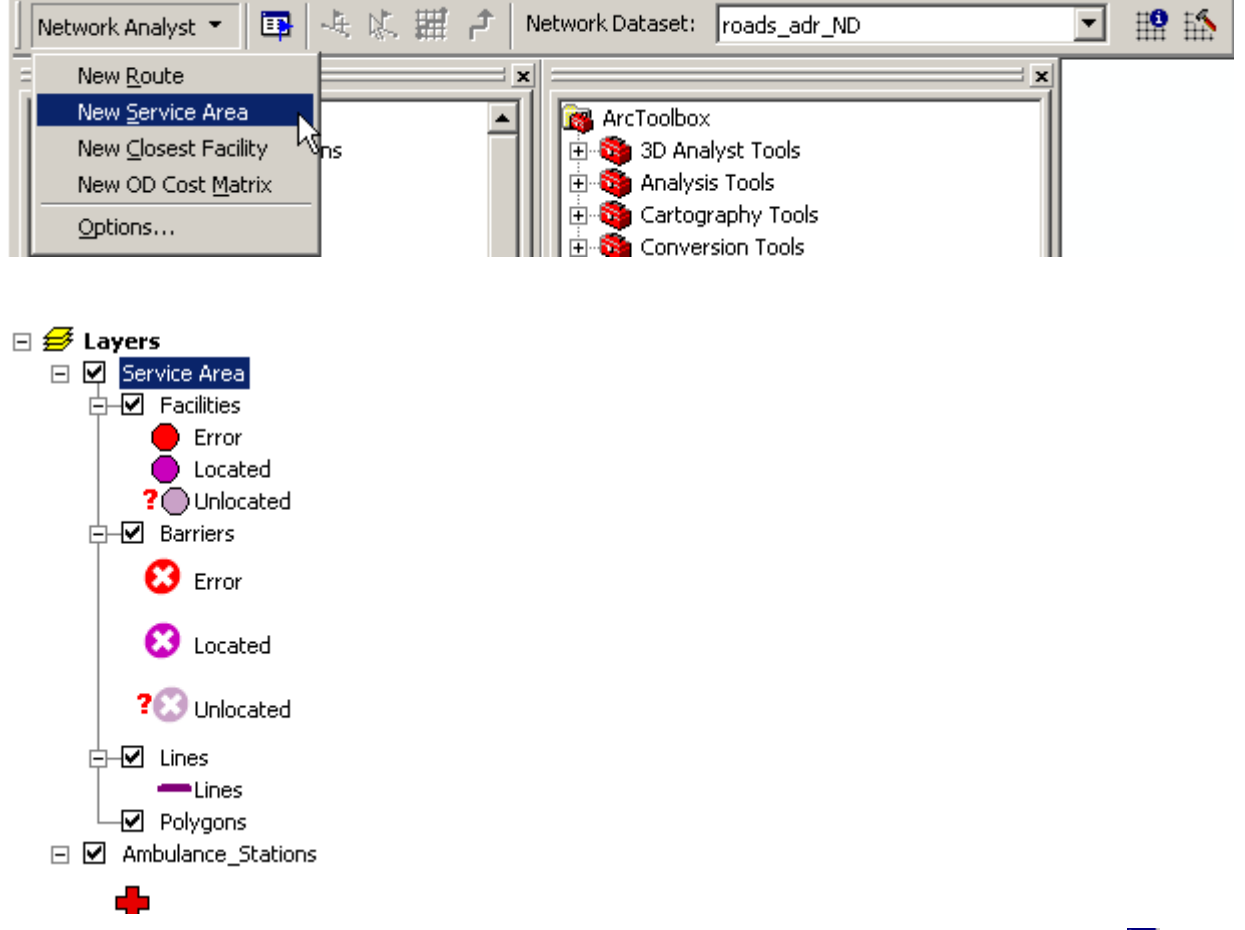

*Network Analyst* lange spustelėkite *Network Analyst* lango rodymo / slėpimo mygtuką (P). Į *ArcMap* ekraną šalia *ArcToolbox* bus įtrauktas naujas polangis.

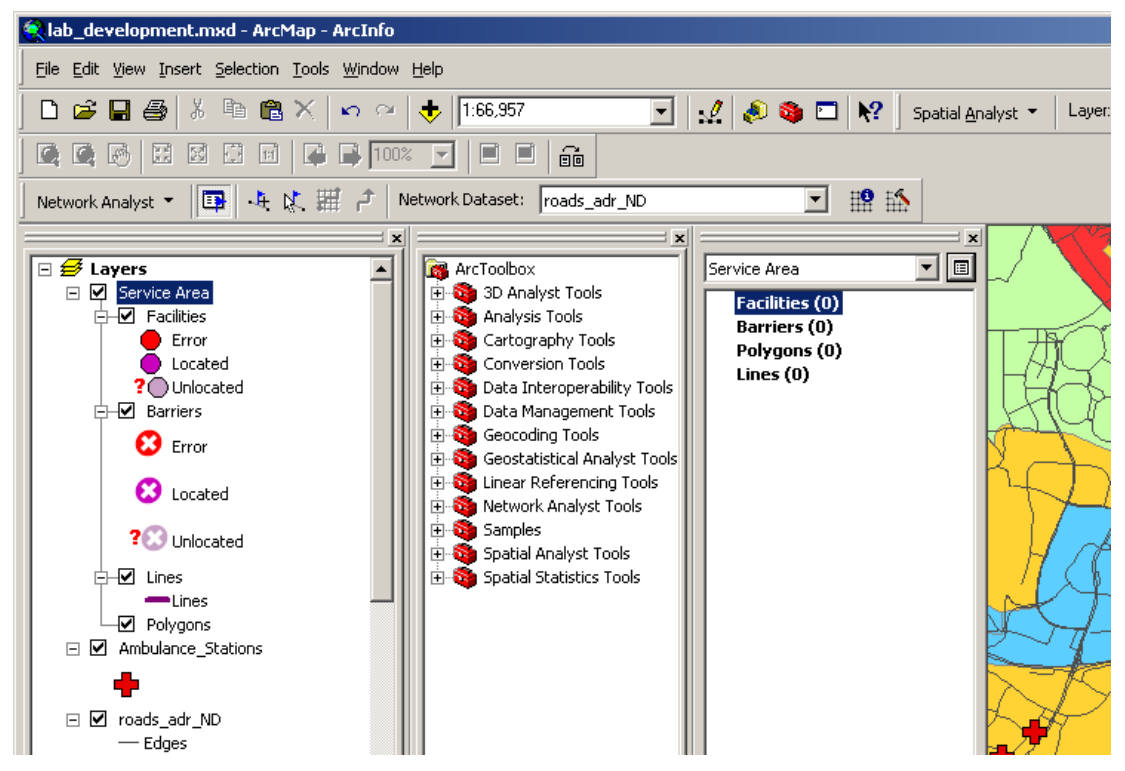

Iš pirmiau pateiktos diagramos matyti, kad aptarnavimo zona susideda iš keturių dalių: *Facilities* (objektai – greitosios pagalbos stotys), *Barriers* (barjerai), *Lines* (linijos) ir *Polygons* (poligonai). Greitosios pagalbos stotims šiuo metu nėra apibrėžtų objektų (*Facilities*). Mums reikia juos įkelti. Dešiniuoju pelės klavišu spustelėkite *Network Analyst* lango punktą *Facilities* (objektai) ir pasirinkite *Load Locations*... (įkelti vietas).

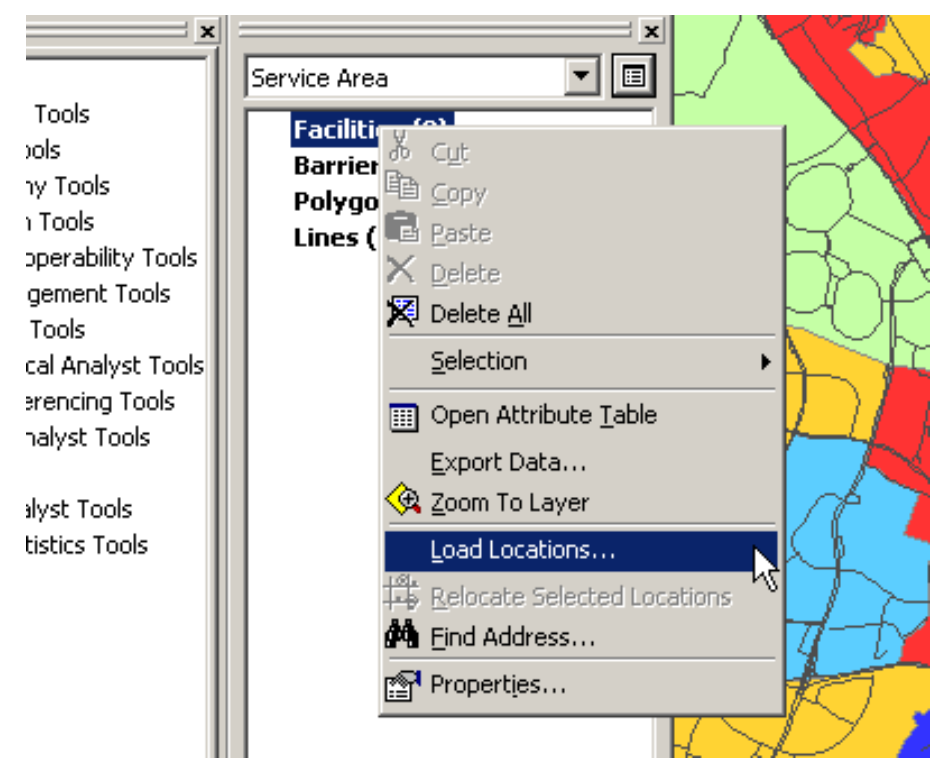

Bus pateiktas langas *Load Locations* (vietų įkėlimas), kuriame galėsite pasirinkti sluoksnį *Ambulance\_Stations*. Spustelėkite OK (gerai) ir į jūsų objektų (*Facilities*) sąrašą bus įkelta 15 greitosios pagalbos stočių.

| Load | Locations                                                            |               |      |        |                        |      | ? × |  |  |
|------|----------------------------------------------------------------------|---------------|------|--------|------------------------|------|-----|--|--|
| Loa  | Load From: Ambulance_Stations                                        |               |      |        |                        |      |     |  |  |
| Г    | Only load selecter                                                   | d rows        |      |        |                        |      |     |  |  |
| Sor  | t Field:                                                             |               |      |        |                        | •    |     |  |  |
| _1   | antine Analysis D                                                    |               |      |        |                        |      |     |  |  |
|      | Juliu Analysis Pi                                                    | ropercies     |      |        |                        |      |     |  |  |
|      | Property                                                             | Field         |      |        | Default Value          |      |     |  |  |
|      | Attr_Meters                                                          |               |      |        | 0                      | _    |     |  |  |
|      | Attr_minutes                                                         |               |      |        | 0                      |      |     |  |  |
|      | Breaks_Meters<br>Breaks_miputes                                      |               |      |        |                        | -    |     |  |  |
|      | CurbAnnroach                                                         |               |      |        | Fither side of vehicle |      |     |  |  |
|      | Name                                                                 |               |      |        |                        |      |     |  |  |
|      |                                                                      |               |      |        |                        |      |     |  |  |
|      |                                                                      |               |      |        |                        |      |     |  |  |
| -Lo  | Ocation Position —<br>Use <u>G</u> eometry<br>Search <u>T</u> oleran | ce:           | 5000 | Meters |                        | •    |     |  |  |
| 0    | ) Use <u>N</u> etwork Lo                                             | cation Fields |      |        |                        |      |     |  |  |
|      | Property                                                             | Field         |      |        |                        |      |     |  |  |
|      | PosAlong<br>SideOfEdge<br>SourceID<br>SourceOID                      |               |      |        |                        |      |     |  |  |
|      | <u>A</u> dvanced                                                     | ]             |      |        | ОК                     | Cano | el  |  |  |

Dabar reikia nustatyti parametrus, kaip bus apibrėžiama aptarnavimo zona. Turinyje dešiniuoju pelės klavišu spustelėkite *Service Area* (aptarnavimo zona) ir pasirinkite *Properties* (savybės). Lange *Layer Properties* (sluoksnio savybės) išdėstyta daug parinkčių, skirtų valdyti aptarnavimo zonų apibrėžimą. Šiame praktiniame darbe dėmesį telksime į skyrelius *Analysis Settings* (analizės nuostatos) ir *Polygon Generation* (poligonų kūrimas), esančius lange *Service Areas Layer Properties* (aptarnavimo zonų sluoksnių savybės). Analizės nuostatos pagal bendrąją kelionės iš objektų ir į juos trukmę (impedansą) leidžia valdyti aptarnavimo zonos dydį.

Patikrinkite, ar impedansas yra matuojamas minutėmis (tai – numatytoji nuostata). Taip pat patikrinkite, ar *Default Breaks* (numatytieji lūžiai) yra nustatyti į 7,5 minutes (galima nustatyti kelis lūžius, atskiriant juos kableliu: pvz., 2.5, 5, 7.5, tačiau to šiame pratime nedarysime, nes šio praktinio darbo perdangos operacijos truks itin ilgai).

| Layer Properties                                                                                          |                                                       |              |                          |         |                    | ? ×   |  |
|----------------------------------------------------------------------------------------------------|-------------------------------------------------------|--------------|--------------------------|---------|--------------------|-------|--|
| Line Generation                                                                                           |                                                       | Accumulation |                          |         | Network Locations  |       |  |
| General                                                                                                   | General Layers                                        |              | Source Analysis Settings |         | Polygon Generation |       |  |
| Settings<br>Impedance:<br>Default Breaks:<br>© Away Fro<br>© Lowards I<br>Allow U-Turns:<br>Ignore Invali | minut<br>7.5<br>m Facility<br>Facility<br>d Locations | es (Minutes) | Restric                  | - tions |                    |       |  |
|                                                                                                    |                                                       |              | (                        | эк      | Cancel             | Apply |  |

Dabar pažvelkime į skyrelį *Polygon Generation* (poligonų kūrimas). Egzistuoja daug skirtingų būdų formuoti aptarnavimo zonos analizės rezultatus. Konkrečiai – nuostatos *Trim Polygons* (poligonų apkarpymas) kaip aptarnavimo zoną pateiks tik tas teritorijas, kurios nuo kelio bus nutolusios tam tikru metrų skaičiumi. Jei norite leisti greitosios pagalbos automobiliams važiuoti bekele (kas greičiausiai nėra tinkama), galite išjungti šią parinktį arba pakeisti numatytąją 100 m nuostatą. *Multiple Facilities Options* (kelių objektų parinktys) kaip analizės rezultatus leidžia pasirinkti persidengiančius, nepersidengiančius ir sulietus poligonus. Be to, *Overlap Settings* (perdangos nuostatos) leidžia nurodyti, ar iš didesnių lūžių bus atimami mažesni.

Pakeiskite *Multiple Facilities Options* (kelių objektų parinktis) taip, kad poligonai nepersidengtų. Taip sumažės laikas, reikalingas šiame praktiniame darbe atlikti perdangos operacijas.

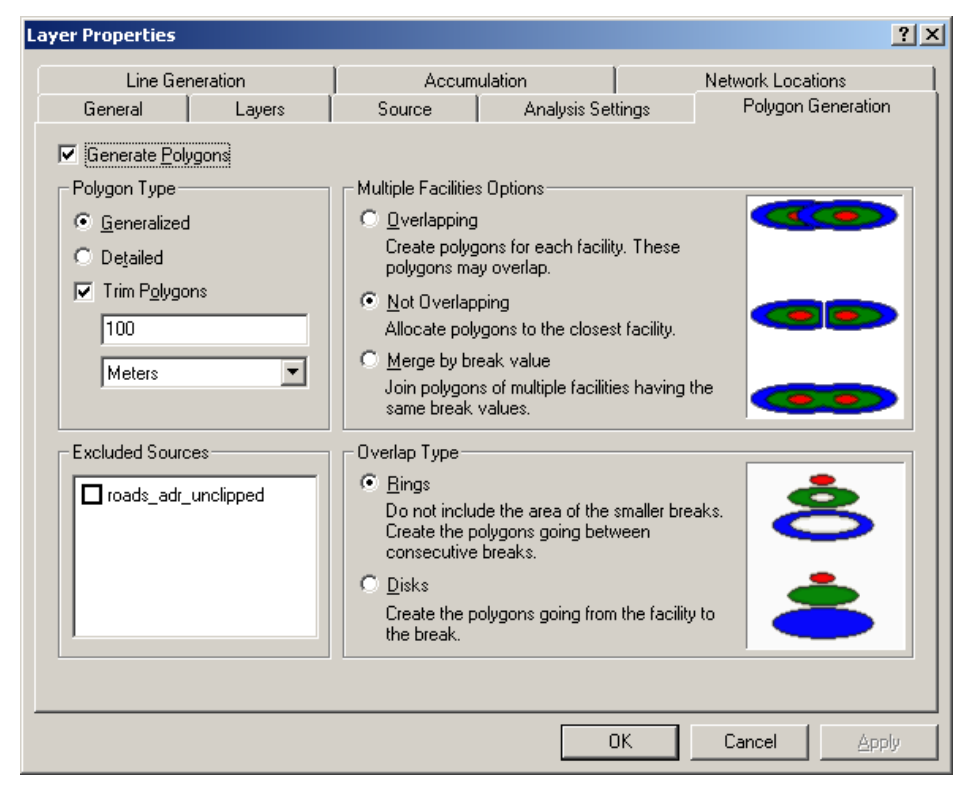

Spustelėkite OK (gerai), kad įrašytumėte pokyčius į analizės nuostatas ir tuomet spustelėkite *Network Analyst* įrankių juostos sprendimo (*Solve - H*) mygtuką, kad programa apskaičiuotų rezultatus. Aptarnavimo zonų skaičiavimas gali užtrukti kelias minutes.

Pasibaigus skaičiavimams, bus sukurta pusiau permatomų poligonų serija, kuri perdengs jūsų kitus sluoksnius. Šie poligonai aiškiai rodo, kad greitosios pagalbos automobiliai aiškiai negali pasiekti tam tikrų Vilniaus vietų per 7,5 minutės nuo išvažiavimo laiko. Jei jums lengviau poligonus stebėti, kai jie nepermatomi, dešiniuoju pelės klavišu spustelėkite aptarnavimo zonos įrašą *Polygons* (poligonai) turinyje ir pasirinkite *Properties* (savybės). Skyrelyje *Display* (rodinys) pakeiskite nuostatą *Transparent* (permatomas): parinkite 0 proc. ir spustelėkite OK (gerai). Taip poligonus bus galima stebėti lengviau.

# 11 klausimas. Kokios seniūnijos turi didžiausią plotą, nepatenkantį į 7,5 minutės aptarnavimo zoną? (3 balai)

Dabar turime dvejetainio bei indekso modeliavimo rezultatus (*binary\_result* ir *index\_result*), nurodančius geriausias vietas naujoms greitosios pagalbos stotims įkurti bei aptarnavimo zonų analizės rezultatą, parodantį esamų greitosios pagalbos stočių aptarnavimo zonas. Dabartinis greitosios pagalbos stočių pasiskirstymas yra itin netolygus ir šiuo metu veikianti sistema prastai aptarnauja Vilniaus miestą. Dabar galime pradėti vykdyti galutinę užduotį – perplanuoti Vilniaus greitosios medicinos pagalbos sistemą ir padaryti ją veiksmingesne.

# Naujų objektų statymas

Greitosios pagalbos stoties statybų arba perkėlimo į kitą vietą sąnaudos yra ganėtinai žemos, palyginti su eksploatacijos ir įrangos sąnaudomis, ypač jei nereikia statyti naujo pastato. Tačiau saugiau daryti prielaidą, kad greitosios pagalbos tarnybų biudžetas nėra begalinis. Todėl tarsime, kad mums pakaks lėšų pastatyti vieną visiškai **naują** greitosios pagalbos stotį ir **perkelti** tris veikiančias.

Kur mes jas statysime? Kokias stotis perkelsime? Akivaizdžiai matome, kurios greitosios pagalbos stotys yra pernelyg arti viena kitos, tačiau nėra taip lengva nustatyti, kur ką geriausia perkelti. Galime daryti prielaidą, kad stotys turi būti paskirstomos *tolygiau*, tačiau dėl netolygaus gyventojų paskirstymo Vilniaus mieste greitosios pagalbos tarnybos niekuomet nebus paskirstytos visiškai tolygiai.

Vienas iš būdų nustatyti greitosios pagalbos stočių paskirstymo veiksmingumą – apskaičiuoti teritoriją, kurią aptarnavimo zonoje greitosios pagalbos automobilis gali pasiekti per 7,5 minutės. Galime sukirsti poligonus su *Vilniaus\_sen* ir pamatysime, kad 234,61 km<sup>2</sup> iš 400,46 km<sup>2</sup> (arba 58,6 proc.) Vilniaus miesto patenka į 7,5 minutės pasiekimo teritoriją.

Duomenų pridėjimo mygtuku () įkelkite sluoksnį *hidro\_l* į *ArcGIS*. Jei sluoksnį *hidro\_l* atvaizduosite virš aptarnavimo zonų, taps akivaizdu, kad upės atlieka svarbų vaidmenį formuojant aptarnavimo zonų poligonus, nepaisant to, kad Vilniuje yra daug tiltų. Priežastis – paprasta: važiavimas per tiltą iš upės vienos pusės į kitą tampa tam tikru aplinkkeliu, o tai užtrunka. Kalbant apie minučių įtaką greitosios pagalbos automobilio atvykimo trukmei šie aplinkkeliai įgauna didelę svarbą. Todėl vienas iš svarbių uždavinių nustatant greitosios pagalbos stočių vietą – užtikrinti, kad jos būtų išdėstytos abiejose pagrindinių upių pusėse arba būtų arti tilto (kad per tiltą būtų galima važiuoti nedarant rato).

Norint įtraukti naują greitosios pagalbos stotį, reikia spustelėti polangio *Network Analysis* (tinklo analizė) antraštę *Facilities* (objektai) ir tuomet iš *Network Analyst* įrankių juostos pasirinkti tinklo vietos kūrimo įrankį (🔄). Dabar galima nurodyti bet kurią vietą ir pridėti joje naują greitosios

pagalbos stotį. Norint perskaičiuoti aptarnavimo zonas pridėjus naują greitosios pagalbos stotį, tereikia vėl spustelėti sprendimo ( ) mygtuką.

Jei pridėjote greitosios pagalbos stotį netinkamoje vietoje, galite pasinaudoti tinklo vietų pasirinkimo / perkėlimo įrankiu () ir juo pertempti greitosios pagalbos stotį iš vieno taško į kitą. Naudojantis šiuo įrankiu, galima perplanuoti stotis (jei jos išdėstytos per arti viena kitos) į kitas vietoves, kur jų labiau reikia. Tai leidžia atlikti "kas jeigu" (*What-If*) tipo analizę ir, remiantis aptarnavimo zonomis, nustatyti optimalią vietą greitosios pagalbos stočiai.

Nustatant vietą naujoms stotims ir perkeliant esamas, labiausiai tinka mūsų anksčiau šiame praktiniame darbe atliktos analizės. Jei sudėsite dvi *Vilniaus\_sen* (visi gyventojai ir pensininkų procentinė dalis) versijas, dvejetainio modelio rezultatą ir indekso modelio rezultatą po aptarnavimo zonomis, keliais ir *hidro\_l*, galėsite juos keisti vienus kitais ir pasirinkti tinkamą naujos arba perkeltos stoties vietą. Taip pat galite perkelti savo 4 greitosios pagalbos stotis kelis kartus ir pasinaudoti sprendimo mygtuku perskaičiuoti vietų aptarnavimo zonas.

### Aptarnavimo zonos plotas

Kai būsite patenkinti naujosiomis vietomis (žinoma, geresnius rezultatus galbūt pasiektumėte, jei būtų didesnis biudžetas arba galėtumėte perkelti daugiau stočių), pasinaudokite funkcija *Intersect* (sankirta) ir perdenkite *Vilniaus\_sen* su aptarnavimo zonų poligonais bei nustatykite perdangos plotus. Pavadinkite išvesties objektų klasę *Serviced Area Intersect.shp*.

| ersect                       |                  |        |                | _        |
|------------------------------|------------------|--------|----------------|----------|
| Toput Footburg               |                  |        |                |          |
| Input reatures               |                  |        |                | 2        |
| 1                            |                  |        | <u> </u>       |          |
| Features                     |                  |        | Ranks          | +        |
| ✓ Vilniaus_sen               |                  |        |                |          |
| Service Area\Polygons        |                  |        |                | × -      |
|                              |                  |        |                |          |
|                              |                  |        |                |          |
|                              |                  |        |                | Ŧ        |
|                              |                  |        |                | <u> </u> |
|                              |                  |        |                |          |
| [1]                          |                  | <br>   |                |          |
| Output Feature Class         |                  |        |                |          |
| C:\Data\GII04_01\Serviced an | ea Intersect.shp |        |                | <b></b>  |
| ,                            |                  |        |                |          |
| JoinAttributes (optional)    |                  |        |                |          |
| ALL                          |                  |        |                | -        |
| XY Tolerance (optional)      |                  |        |                |          |
|                              |                  | Meters |                | -        |
|                              |                  | ,      |                | _        |
| Output Type (optional)       |                  |        | and the second | -        |
| UNELLI                       |                  |        | 1              | -        |
| Inter                        |                  |        |                |          |
| 1                            |                  |        |                |          |
| Jun of                       |                  |        |                |          |
| hit of                       |                  |        | T              |          |
| Jui Cr                       |                  |        | X              |          |
| J.W. 01                      |                  |        | T              |          |
| J.W. 01                      |                  |        | K              |          |
|                              |                  |        | ł              |          |
|                              |                  |        | T              |          |

- 12 klausimas. Kokie yra jūsų perkeltų greitosios pagalbos stočių adresai? (1 balas).
- 13 klausimas. Kur nukėlėte/pridėjote naująsias greitosios pagalbos stotis? Kodėl pasirinkote tokias vietas? (4 balai)

Toliau mums reikia sujungti persidengiančius Serviced Area.shp poligonus. Norint tai atlikti, reikia ArcToolbox įrankinėje pasirinkti Data Management Tools/Generalization/Aggregate Polygons

(duomenų valdymo įrankiai / apibendrinimas / sujungti poligonus) ir apibendrinti *Serviced Area.shp* su 1 m sujungimo atstumu (*Aggregation Distance*) – sukurkite *Service Area Aggregated.shp*.

| Aggregate Polygons                                                                                              |              |        |               |              |
|----------------------------------------------------------------------------------------------------|--------------|--------|---------------|--------------|
| The second second second second second second second second second second second second second second second se |              |        |               | <u></u>      |
| Input Features<br>Serviced area Intersect                                                                       |              |        |               | -T 🚘         |
|                                                                                                    |              |        |               |              |
| Output Feature Class                                                                                            |              |        |               |              |
| C:\Data\G104_01\Service Area Agg                                                                                | pregatedµsnp |        |               |              |
| Aggregation Distance                                                                                            |              | -      |               |              |
| 1                                                                                                    |              | 1      | Meters        | <b>•</b>     |
| Minimum Area (optional)                                                                                         |              |        |               |              |
| 1                                                                                                    |              | U      | Square Meters |              |
| Minimum Hole Size (optional)                                                                                    |              | 0      |               |              |
| 1                                                                                                    |              | U      | Square Meters |              |
| Preserve orthogonal shape                                                                                       |              |        |               |              |
|                                                                                                    |              |        |               |              |
|                                                                                                    |              |        |               |              |
|                                                                                                    |              |        |               |              |
|                                                                                                    |              |        |               |              |
|                                                                                                    |              |        |               |              |
|                                                                                                    |              |        |               |              |
|                                                                                                    |              |        |               |              |
|                                                                                                    |              |        |               |              |
|                                                                                                    |              |        |               |              |
|                                                                                                    |              |        |               |              |
|                                                                                                    |              |        |               |              |
|                                                                                                    |              |        |               |              |
|                                                                                                    | ок           | Cancel | Environments  | Show Help >> |
|                                                                                                    |              |        |               |              |

Atidarykite apjungtos aptarnavimo zonos atributų lentelę. Reikės į atributų lentelę įtraukti lauką pavadinimu *Area* (plotas) *Type* (tipas): *float* (slankus), *precision* (tikslumas): 0, *scale* (mastelis): 0. Pasirinkite *Options/Add Field* (parinktys / pridėti lauką).

Dabar dešiniuoju pelės klavišu spustelėkite *Area* (plotas) stulpelio antraštę ir pasirinkite *Calculate Geometry* (skaičiuoti geometriją).

| ▦ | Attrib | utes of Serv | vice A | irea Aggregated |                                                                                                    |         |
|---|--------|--------------|--------|-----------------|----------------------------------------------------------------------------------------------------|---------|
| Г | FID    | Shape *      | ld     | Area            | mini and a second data and a second data and a |         |
|   | 0      | Polygon      | 0      |                 |                                                                                                    |         |
|   | 1      | Polygon      | 0      |                 | ( F Sort Descending                                                                                                    |         |
|   | 2      | Polygon      | 0      |                 | ( <u>S</u> ummarize                                                                                                    |         |
|   | 3      | Polygon      | 0      |                 | ( <b>Σ</b> Statistics                                                                                                    |         |
|   | 4      | Polygon      | 0      |                 | 🛙 🖬 Field Calculator                                                                                                    |         |
|   | 5      | Polygon      | 0      |                 | Calculate Coometru                                                                                                    |         |
|   | 6      | Polygon      | 0      |                 |                                                                                                    |         |
|   | 7      | Polygon      | 0      |                 | ( Turn Field Off °                                                                                                    |         |
|   | 8      | Polygon      | 0      |                 | Freeze/Unfreeze Column                                                                                                    |         |
|   | 9      | Polygon      | 0      |                 |                                                                                                    |         |
|   | 10     | Polygon      | 0      |                 | ( X Delete Field                                                                                                    |         |
|   | 11     | Polygon      | 0      |                 | Properties                                                                                                    |         |
|   | 12     | Polygon      | 0      |                 |                                                                                                    |         |
|   | 13     | Polygon      | 0      |                 | 0                                                                                                    |         |
|   |        |              |        |                 |                                                                                                    |         |
|   | Re     | cord: 🚺 🖣    |        | 0 🕨 🖬 🛛 S       | Show: All Selected Records (                                                                                                    | 0 out 💌 |

Perskaičiuokite plotą kvadratiniais kilometrais (pagal Lietuvos koordinačių sistemą).

| Calculate Geometry                                                              | <u>? ×</u> |
|---------------------------------------------------------------------------------|------------|
| Property: Area                                                                  | <b>•</b>   |
| Coordinate System                                                               |            |
| • Use coordinate system of the data source:                                     |            |
| PCS: Lietuvos Koordinaciu Sistema                                               |            |
| C Use coordinate system of the data frame:<br>PCS: Lietuvos Koordinaciu Sistema |            |
| Units: [Square Kilometers [sq km]                                               |            |
| Calculate selected records only                                                 | OK Cancel  |

Dabar reikia gauti statistiką apie stulpelį *Shape\_Area* (elemento plotas): dešiniuoju pelės klavišu spustelėkite stulpelio pavadinimą ir pasirinkite *Statistics* (statistika).

| ▦ | III Attributes of Service Area Aggregated |               |    |          |     |                                   |      |  |
|---|-------------------------------------------|---------------|----|----------|-----|-----------------------------------|------|--|
|   | FID                                       | Shape *       | ld | Area     | 1   |                                   |      |  |
|   | 0                                         | Polygon       | 0  | 325.0119 | 1   | Sort <u>A</u> scending            |      |  |
|   | 1                                         | Polygon       | 0  | 0.00659  | F   | Sort D <u>e</u> scending          |      |  |
|   | 2                                         | Polygon       | 0  | 0.0008   |     | Summarize                         |      |  |
|   | 3                                         | Polygon       | 0  | 0.00498  | Σ   | S <u>t</u> atisti <mark>cs</mark> |      |  |
|   | 4                                         | Polygon       | 0  | 0.0008   |     | Field Carulator                   |      |  |
|   | 5                                         | Polygon       | 0  | 0.0002   | -   |                                   |      |  |
|   | 6                                         | Polygon       | 0  | 0.00050  | _   | Calculate Geometry                |      |  |
|   | 7                                         | Polygon       | 0  | 0.00056  |     | Turn Field <u>O</u> ff            |      |  |
|   | 8                                         | Polygon       | 0  | 0.14831  | _   | Ereeze/Upfreeze Colump            |      |  |
|   | 9                                         | Polygon       | 0  | 0.00714  |     |                                   |      |  |
|   | 10                                        | Polygon       | 0  | 0.01332  | ×   | <u>D</u> elete Field              |      |  |
|   | 11                                        | Polygon       | 0  | 0.17205  | _   | Properties                        |      |  |
|   | 12                                        | Polygon       | 0  | 0.00033  | _   |                                   |      |  |
|   | 13                                        | Polygon       | 0  | 0.00522  | 3   |                                   |      |  |
|   |                                           |               |    |          |     |                                   |      |  |
|   |                                           |               |    |          |     |                                   |      |  |
|   |                                           |               |    |          |     |                                   |      |  |
| r |                                           | ا بر ابد السب | _  |          | L   |                                   | - (0 |  |
|   | Re                                        |               |    |          | now |                                   |      |  |

Ploto (Area) verčių suma – tai bendras Vilniaus miesto plotas, patenkantis į aptarnavimo zoną.

14 klausimas. Atvaizduokite apjungtą aptarnavimo zoną virš *Vilniaus\_sen* ir padarykite šio rodinio ekrano nuotrauką bei patalpinkite ją savo praktinio darbo ataskaitoje (2 balai).

# 15 klausimas. Koks bendras jūsų aptarnavimo zonų plotas? Kokią dalį bendrojo Vilniaus ploto jis dengia? (2 balai)

Sveikiname, jūs ką tik savo rankomis perplanavote Vilniaus greitosios pagalbos paslaugų sistemą! Šio tipo uždaviniai mums leidžia atlikti sudėtingus planavimo darbus prieš leidžiant pinigus optimizuoti greitosios pagalbos tarnybos darbą. Akivaizdu, kad tai atlikę galėsime patobulinti greitosios pagalbos ir kitų tarnybų paslaugų teikimo kokybę Lietuvos miestų (pvz., Vilniaus) gyventojams.